# **REFERENZHANDBUCH**

# **DualScat** Ex

# **SIGRIST** In-Line Trübungsmessgerät

mit SIREL SMD/ Ex

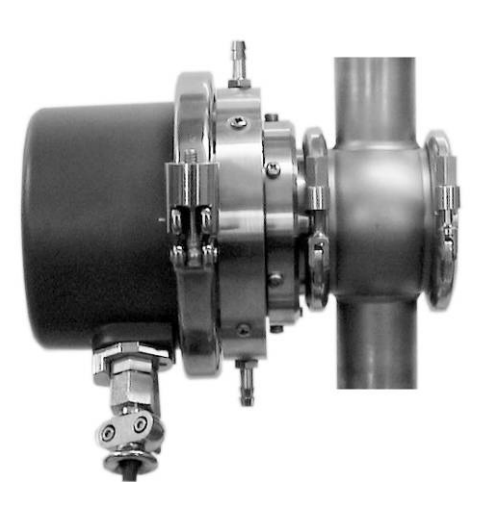

**E**SIGRIS PROCESS-PHOTOMETER CH-6373 Ennetbürgen Schweiz

**SIGRIST-PHOTOMETER AG** Telefon: Hofurlistrasse 1

Fax: E-Mail:

+41 (0)41 624 54 54 +41 (0)41 624 54 55 info@photometer.com Internet: www.photometer.com

```
Dokumentnummer: 10119D
```

# Inhalt

| 1 | Mechanischer Aufbau<br>1.1 Aufbau des Photometers<br>1.2 Aufbau des Bedienungsgeräts SIREL SMD                                                                                                    | .1<br>.1<br>.2                                     |
|---|----------------------------------------------------------------------------------------------------|----------------------------------------------------|
| 2 | <ul> <li>Elektrische Anschlüsse</li></ul>                                                                                                    | .3<br>.4<br>.5<br>.6<br>.6<br>.8<br>10             |
| 3 | Beschreibung der Menüfunktionen<br>3.1 Einführung<br>3.2 Menü: *SENSOR CHECK*<br>3.3 Menü: *NACHKALI*<br>3.4 Menü: *MESSBEREICH/GRENZWERTE*<br>3.4.1 Option: >GW<<br>3.4.2 Option: >Messber, 90{25} <                                                                                                    | 12<br>12<br>12<br>12<br>12<br>12                   |
|   | <ul> <li>3.5 Menü: *HANDBETRIEB*</li></ul>                                                                                                    | 13<br>13<br>13<br>13<br>14<br>14                   |
|   | 3.6 Menü: *KONFIGURIEREN* 3.6.1 Option: >Sprache 3.6.2 Option: >Steuerung 3.6.3 Option: >Strombereich 3.6.3 Option: >Max. Strom 3.6.4 Option: >Max. Strom 3.6.5 Option: >Strom Service 3.6.6 Option: >Strom Fehler 3.6.7 Option: >Integration 3.6.8 Option: >MB-Hysterese 3.6.9 Option: >Relais 1 3.6.10 Option: >Relais 2 3.6.11 Option: >Check Inter. 3.6.12 Option: >Betr.Zwang 3.6.13 Option: >Zugriffscode | 14<br>15<br>15<br>16<br>16<br>17<br>18<br>18<br>19 |
|   | 3.6.14       Option: > Zugriffscode <                                                                                                    | 20<br>20<br>20<br>22<br>25<br>25<br>25<br>25<br>25 |

|   | 3.10.4 Information: -Mess90{Mess25}                |    |
|---|----------------------------------------------------|----|
|   | 3.10.5 Information: – Innentemp.–                  |    |
|   | 3.10.6 Information: -LED-Temp                      |    |
|   | 3.10.7 Information: -Max-Temp                      |    |
|   | 3.11 Menü: *ABGLEICH INFO*                         |    |
|   | 3.11.1 Information: Nachk1 Nachk6                  |    |
|   | 3.11.2 Information: -Moni/Mess 90{25}              |    |
|   | 3.12 Menü: *FEUCHTE INFO*                          | 27 |
|   | 3.12.1 Information: –Feuchtewert–                  | 27 |
|   | 3.12.2 Information: -Feuchtgrenzw                  | 27 |
|   | 3.12.3 Information: –Feuchtabgl–                   | 27 |
|   | 3.12.4 Information: -Feuchtabgl- (Wert)            | 27 |
| 4 | Verwendung eines Buskopplers                       |    |
|   | 4.1 Einführung                                     | 28 |
|   | 4.2 Modbus                                         |    |
|   | 4.3 Profibus DP                                    | 29 |
| 5 | Reparaturen                                        |    |
|   | 5.1 Allgemeine Hinweise                            |    |
|   | 5.2 Auswechseln der Folientastatur am SIREL SMD    |    |
|   | 5.3 Auswechseln des Bedienungsgeräts SIREL SMD/ Ex | 32 |
|   | 5.4 Auswechseln des Steuerkabels                   | 32 |
|   | 5.5 Auswechseln des Photometers                    |    |
| 6 | B Herstellen einer Formazin-Standardsuspension     |    |
| 7 | Anhang                                             |    |
|   | 7.1 Hilfstabelle zur Ermittlung der Stützwerte     |    |
| 8 | Index                                              | 39 |

# Vorwort

Die vorliegende Betriebsanleitung beschreibt die Grundfunktionen zur Bedienung des DualScat Ex. Sie richtet sich an alle Personen, die für den Betrieb des Geräts zuständig sind.

Bedienen Sie das Gerät nur, wenn Sie mit dem Inhalt der Betriebsanleitung vertraut sind. Insbesondere das Kapitel über die Sicherheitsvorschriften ist vorgängig zu studieren.

| Weitere Dokumen- | DokNr. | Titel             | Inhalt                                     |
|------------------|--------|-------------------|--------------------------------------------|
| tationen         | 10118D | Betriebsanleitung | Angaben zu Inbetriebnahme, Betrieb und     |
|                  |        |                   | Wartung                                    |
|                  | 10121D | Kurzanleitung     | Wichtigste Funktionen sowie komplette Me-  |
|                  |        |                   | nüstruktur                                 |
|                  | 10105D | Datenblatt        | Bestellinformationen und Technische Daten  |
|                  |        |                   | zum DualScat und DualScat Ex               |
|                  | 10120D | Serviceanleitung  | Reparatur- und Umbauanleitungen für Servi- |
|                  |        |                   | cetechniker                                |
|                  | 11044D | Betriebsanleitung | Enthält weiterführende Informationen zum   |
|                  |        | SIREL Ex          | Bedienungsgerät SIREL Ex                   |

| Verwendete Sym-<br>bole | $\wedge$    | Wichtige Hinweise                        |
|-------------------------|-------------|------------------------------------------|
|                         | (Sig        | Orientierungshilfe                       |
|                         | 0           | Zusatzinformation                        |
|                         | $\bigwedge$ | Lebensgefährliche Spannung               |
|                         |             | Achtung Explosionsgefahr (LEBENSGEFAHR!) |

Referenzhandbuch DualScat Ex

# 1 Mechanischer Aufbau

# 1.1 Aufbau des Photometers

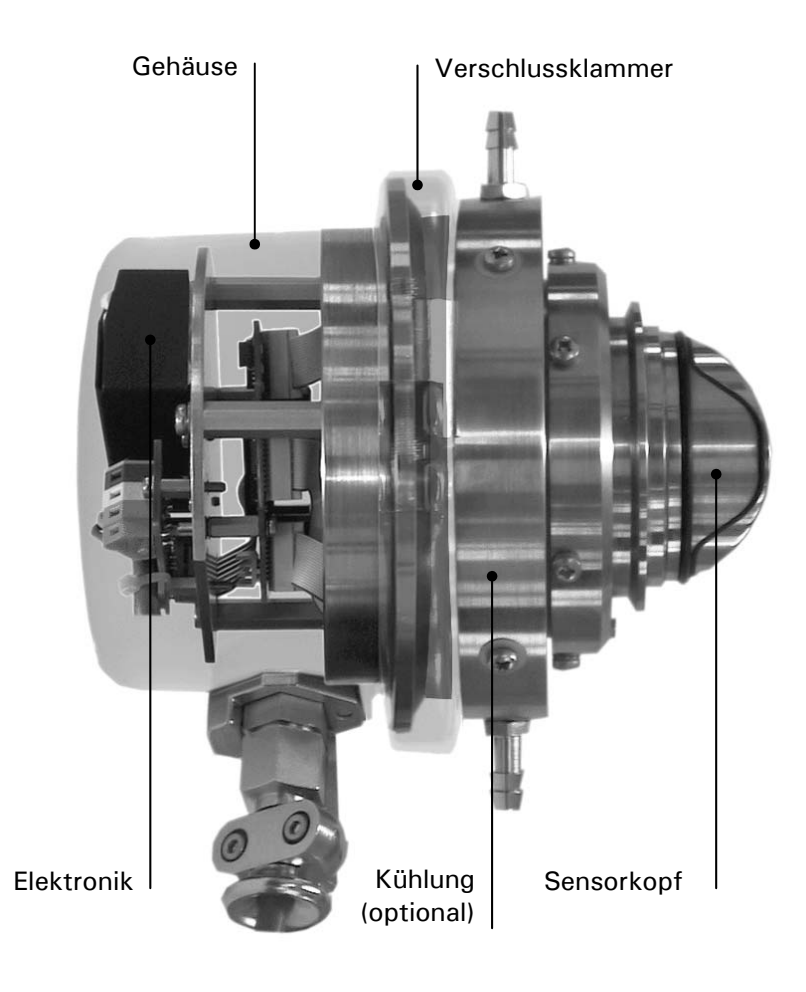

Abbildung 1: Aufbau des Photometers.

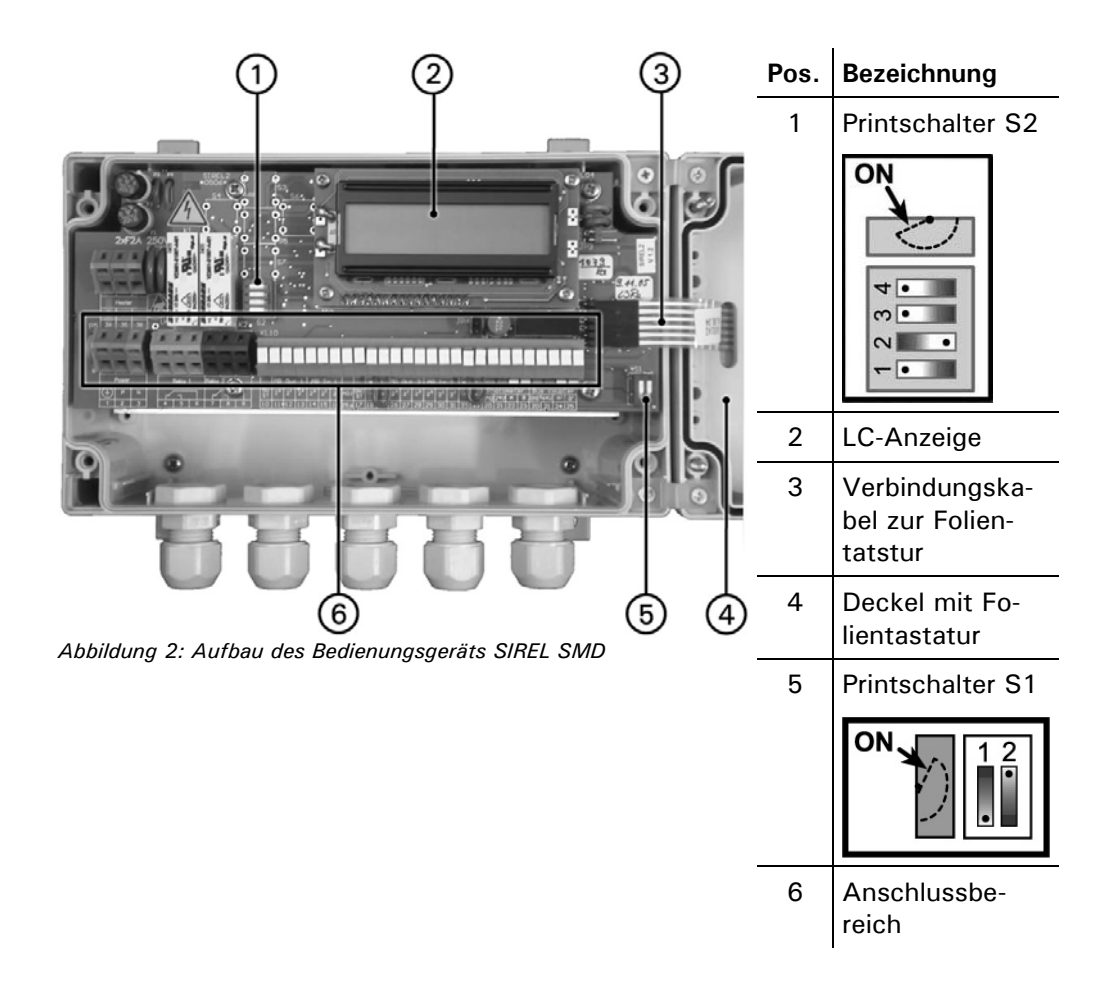

# 1.2 Aufbau des Bedienungsgeräts SIREL SMD

0

Da dem Kunden beim Gebrauch eines SIREL Ex dieser Bereich nicht zugänglich ist, wird an dieser Stelle auf ein Übersichtsbild verzichtet.

| Schalter | Nr. | Standard | Funktion                                             | $\rightarrow$ Kapitel |
|----------|-----|----------|------------------------------------------------------|-----------------------|
| S1       | 1   | OFF      | Masseverbindung der internen 5 V-<br>Spannungsquelle | 2                     |
|          | 2   | ON       | Abschlusswiderstand Buskopplung                      | 2.5                   |
| S2       | 1   | OFF      | Umschaltung der Slavenummer für<br>Buskopplung       | 2.5                   |
|          | 2   | OFF      | NICHT VERÄNDERN - nur für Werks-<br>kontrolle        |                       |
|          | 3   | OFF      | NICHT VERÄNDERN - unbenutzt                          |                       |
|          | 4   | OFF      | NICHT VERÄNDERN - unbenutzt                          |                       |

Tabelle 1: Funktionen der Printschalter

# 2 Elektrische Anschlüsse

 $\Lambda$ 

Im Innern des Bedienungsgeräts können Teile unter lebensgefährlicher Spannung stehen. Stellen Sie vor dem Öffnen sicher, dass keine spannungsführenden Leitungen angeschlossen sind.

Ein detailliertes Anschlussschema zum Bedienungsgerät finden Sie in Kapitel 7.

# 2.1 Messbereichsausgänge

Die Ausgänge sind als binärcodierte Halbleiterausgänge mit offenen Kollektoren (open collector) ausgeführt. Sie sind mittels Optokoppler gegenüber allen anderen Anschlüssen bis 50 V galvanisch getrennt.

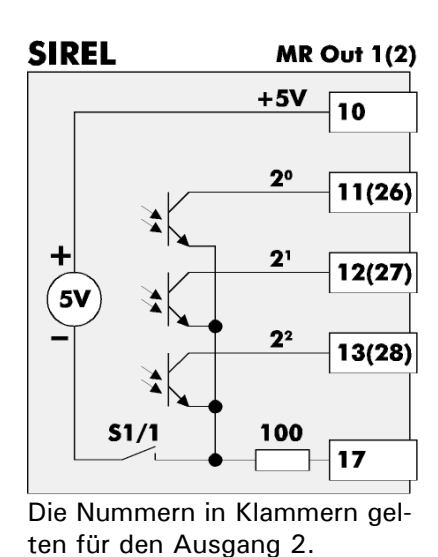

| Codierung:            |                       |                       |                        |  |  |
|-----------------------|-----------------------|-----------------------|------------------------|--|--|
| <b>2</b> <sup>2</sup> | <b>2</b> <sup>1</sup> | <b>2</b> <sup>0</sup> | Messbereich (Standard) |  |  |
| L                     | L                     | L                     | 1 (0 2000 NTU)         |  |  |
| L                     | L                     | H                     | 2 (0 500 NTU)          |  |  |
| L                     | Н                     | L                     | 3 (0 100 NTU)          |  |  |
| L                     | Н                     | Н                     | 4 (0 50 NTU)           |  |  |
| Н                     | L                     | L                     | 5 (0 20 NTU)           |  |  |
| Н                     | L                     | Н                     | 6 (0 10 NTU)           |  |  |
| Н                     | Н                     | L                     | 7 (0 5 NTU)            |  |  |
| Н                     | Н                     | Н                     | 8 (0 2 NTU)            |  |  |
| L = niederohmig (Low) |                       |                       |                        |  |  |

Abbildung 3: Messbereichsausgänge im Bedienungsgerät

Mit dem Printschalter S1/1 ( $\rightarrow$  auch Kapitel 1.2) wird eine interne Spannungsquelle an die gemeinsamen Anschlüsse der Messbereichsausgänge geschaltet. So kann eine externe Auswertung der Ausgänge ohne zusätzliche Spannungsquelle realisiert werden.

H = hochohmig (High-Z)

Eine einfache Möglichkeit, den aktuellen Messbereich mit einem Linienschreiber aufzuzeichnen, besteht darin, ein Stromsignal in Abhängigkeit des Messbereichs zu generieren:

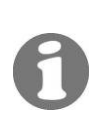

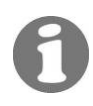

Das Beispiel ist ausgelegt für eine Bürde von 10  $\Omega.$  Für andere Bürden müssen die Widerstandswerte neu berechnet werden.

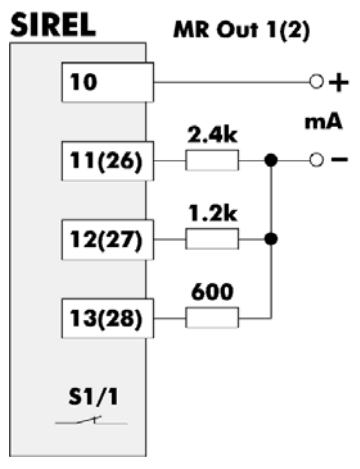

| Codierung: |                        |  |  |  |
|------------|------------------------|--|--|--|
| mA (ca.)   | Messbereich (Standard) |  |  |  |
| 0          | 1 (0 2000 NTU)         |  |  |  |
| 2          | 2 (0 500 NTU)          |  |  |  |
| 4          | 3 (0 100 NTU)          |  |  |  |
| 6          | 4 (0 50 NTU)           |  |  |  |
| 8          | 5 (0 20 NTU)           |  |  |  |
| 10         | 6 (0 10 NTU)           |  |  |  |
| 12         | 7 (0 5 NTU)            |  |  |  |
| 14         | 8 (0 2 NTU)            |  |  |  |

Printschalter S1/1 geschlossen (ON) Die Nummern in Klammern gelten für den Ausgang 2.

Abbildung 4: Signalisierung des Messbereichs mittels Stromsignal

# 2.2 Eingänge zur Messbereichswahl

Die Eingänge sind als binärcodierte Optokopplereingänge ausgeführt. Alle Optokopplereingänge sind gemeinsam gegenüber den anderen Anschlüssen bis 50 V galvanisch getrennt.

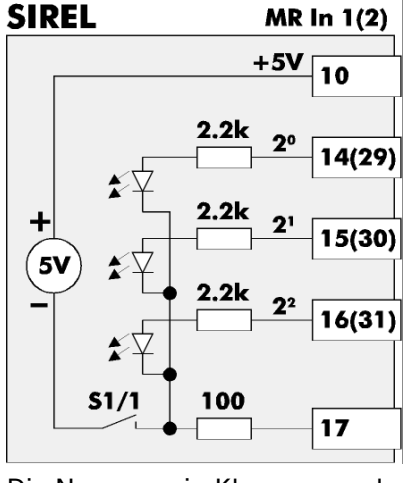

Die Nummern in Klammern gelten für den Ausgang 2.

| Codierung:                       |                       |            |                           |  |  |
|----------------------------------|-----------------------|------------|---------------------------|--|--|
| <b>2</b> <sup>2</sup>            | <b>2</b> <sup>1</sup> | <b>2</b> º | Messbereich<br>(Standard) |  |  |
| L                                | L                     | L          | 1 (0 2000 NTU)            |  |  |
| L                                | L                     | Н          | 2 (0 500 NTU)             |  |  |
| L                                | Н                     | L          | 3 (0 100 NTU)             |  |  |
| L                                | Н                     | Н          | 4 (0 50 NTU)              |  |  |
| Н                                | L                     | L          | 5 (0 20 NTU)              |  |  |
| Н                                | L                     | Н          | 6 (0 10 NTU)              |  |  |
| Н                                | Н                     | L          | 7 (0 5 NTU)               |  |  |
| Н                                | Н                     | Н          | 8 (0 2 NTU)               |  |  |
| L = Low (0 V)<br>H = High (+5 V) |                       |            |                           |  |  |

Abbildung 5: Eingänge zur Messbereichswahl im Bedienungsgerät

Mit dem Printschalter S1/1 ( $\rightarrow$  auch Kapitel 1.2) wird eine interne Spannungsquelle an die gemeinsamen Anschlüsse der Eingänge geschaltet. So kann eine externe Ansteuerung der Eingänge ohne zusätzliche Spannungsquelle realisiert werden.

| SIREL                               | MR In 1(2)     | Cod            | lierun         | g:       |                             |
|-------------------------------------|----------------|----------------|----------------|----------|-----------------------------|
| 10                                  |                | S <sup>2</sup> | S <sup>1</sup> | Sº       | Messbereich (Stan-<br>dard) |
| 14(29)                              | 14(29)         | 0              | 0              | 0        | 1 (0 2000 NTU)              |
|                                     |                | 0              | 0              | С        | 2 (0 500 NTU)               |
| 15(30)                              |                | 0              | С              | 0        | 3 (0 100 NTU)               |
| 14(21)                              | 16(31)<br>51/1 | 0              | С              | С        | 4 (0 50 NTU)                |
| 10(31)                              |                | С              | 0              | 0        | 5 (0 20 NTU)                |
| S1/1                                |                | С              | 0              | С        | 6 (0 10 NTU)                |
|                                     |                | С              | С              | 0        | 7 (0 5 NTU)                 |
| Printschalter S1/1 geschlossen (ON) |                | С              | С              | С        | 8 (0 2 NTU)                 |
| für den Ausga                       | C =<br>O =     | gesch<br>offen | lossen         | (closed) |                             |

Mit drei Schaltern lässt sich der Messbereich anwählen:

Abbildung 6: Externe Messbereichswahl mittels drei Schaltern

# 0

# 2.3 Eingang zum Fernauslösen des Sensor-Checks

Der Eingang ist als Optokopplereingang ausgeführt. Alle Optokopplereingänge sind gemeinsam gegenüber den anderen Anschlüssen bis 50 V galvanisch getrennt.

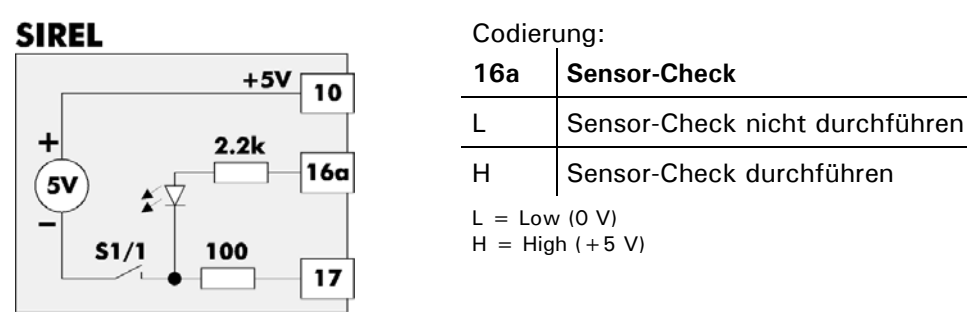

Abbildung 7: Eingang zum Fernauslösen des Sensor-Checks

Mit dem Printschalter S1/1 ( $\rightarrow$  auch Kapitel 1.2) wird eine interne Spannungsquelle an die gemeinsamen Anschlüsse der Optokopplereingänge geschaltet. So kann eine externe Ansteuerung des Eingangs ohne zusätzliche Spannungsquelle realisiert werden. Mit einem Schalter kann der Sensor-Check ausgelöst werden:

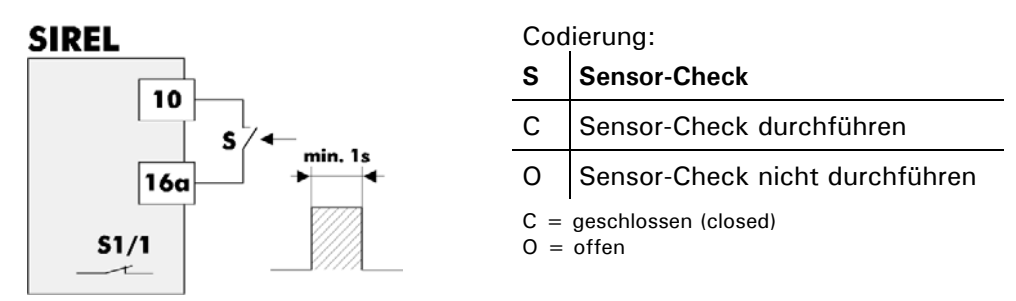

#### Printschalter S1/1 geschlossen

Abbildung 8: Sensor-Check mittels externem Schalter.

Damit ein Sensor-Check stattfindet, muss der Schalter für mindestens 1s geschlossen sein.

# 2.4 Verlängerung des Verbindungskabels

Das Verbindungskabel zum Photometer ist photometerseitig fest eingebaut und intern an Klemmen geführt.

Die Standardkabellänge beträgt 5 m. Für andere Kabellängen kann dieses vom Kunden ausgewechselt werden ( $\rightarrow$  Kapitel 5.4).

# 2.5 Systemerweiterungen

#### 2.5.1 Zweites Bedienungsgerät SIREL SMD

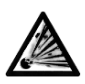

Das Bedienungsgerät SIREL SMD und allfällige Zusatzkomponenten dürfen nicht in explosionsgefährdeten Bereichen installiert und betrieben werden.

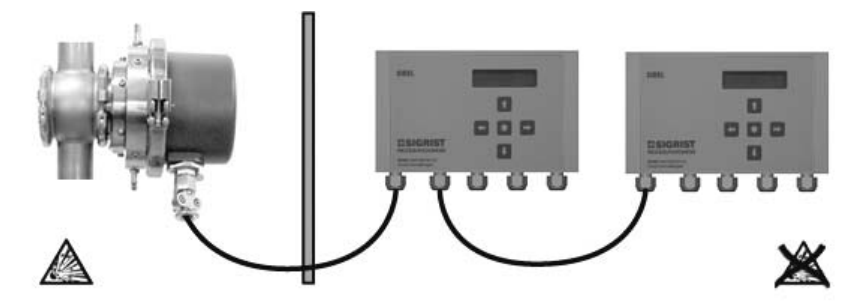

Abbildungen 9+10: Betrieb mit zwei Bedienungsgeräten.

Mit den Printschaltern S1/2 bzw. S2/1 ( $\rightarrow$  Kapitel 1.2) werden die Bedienungsgeräte für diese Betriebsart konfiguriert.

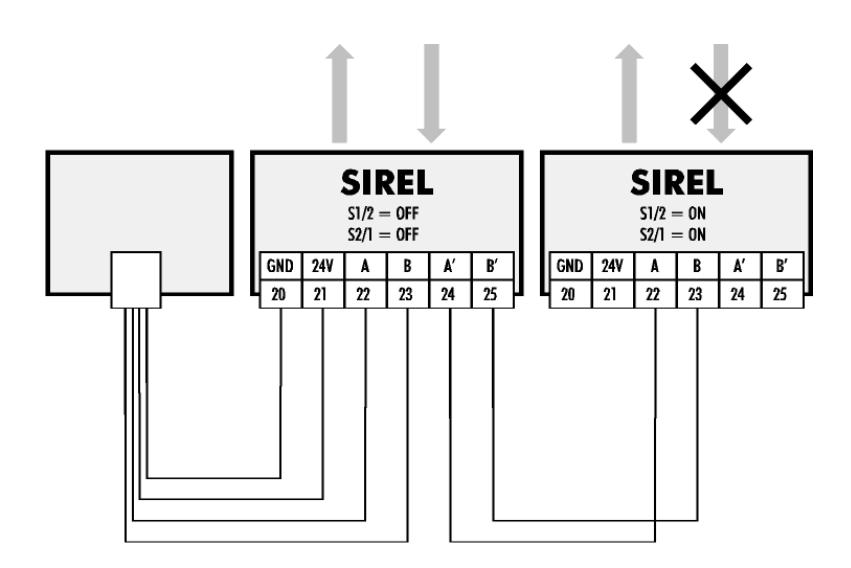

| Stellung der Print-<br>schalter     | Die Signalausgänge beider Bedienungsgeräte können gleichzeitig genutzt wer-<br>den, aber nur die Signaleingänge desjenigen Geräts, bei dem der Printschalter<br>S2/1 = OFF ist.                                          |  |  |  |
|-------------------------------------|----------------------------------------------------------------------------------------------------|--|--|--|
|                                     | Der Messwertausgang (0/420mA) desjenigen Bedienungsgeräts, bei dem der Printschalter S2/1 = OFF ist, ist nicht auf Fehlfunktion überwacht.                                                                               |  |  |  |
| Signalausgänge                      | Alle Signalausgänge verhalten sich in beiden Bedienungsgeräten gleich.                                                                                                    |  |  |  |
| Bedienung                           | Mit beiden Bedienungsgeräten kann das Photometer vollständig über die Tasta-<br>tur bedient werden.                                                                                                    |  |  |  |
| Anzeigen                            | Beide Bedienungsgeräte zeigen immer das gleiche an.                                                                                                    |  |  |  |
| Umschalten in den<br>Servicebetrieb | Wird ein Bedienungsgerät in den Servicebetrieb geschaltet, sind die Tasten des anderen Geräts gesperrt.                                                                                                    |  |  |  |
| Konfiguration                       | Die Einstellungen der Optionen werden im Photometer gespeichert. Somit kön-<br>nen die beiden Bedienungsgeräte nicht individuell konfiguriert werden.<br>Beide Bedienungsgeräte müssen mit Netzspannung versorgt werden. |  |  |  |

### 2.5.2 Buskoppler

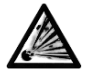

Das Bedienungsgerät SIREL SMD und allfällige Zusatzkomponenten (Buskoppler) dürfen nicht in explosionsgefährdeten Bereichen installiert und betrieben werden.

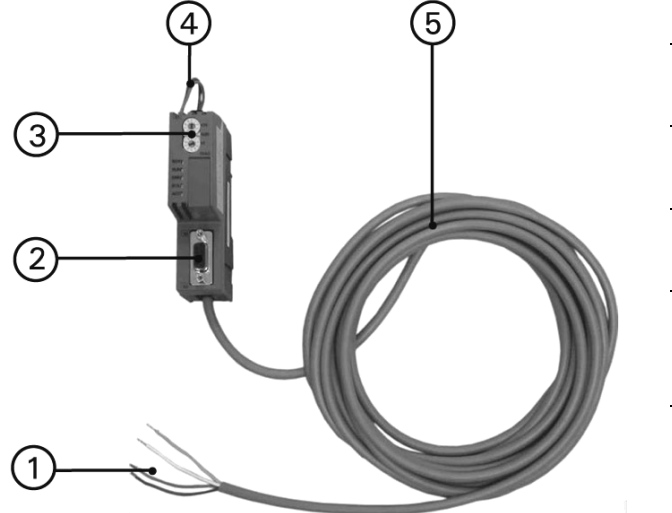

| Pos. | Bezeichnung                                   |
|------|-----------------------------------------------|
| 1    | Anschluss zum<br>Bediengerät                  |
| 2    | Anschluss zu Pro-<br>zessleitsystem           |
| 3    | Einstellen der<br>Slavenummer                 |
| 4    | Speisung 24 VDC<br>(vom Bedienungs-<br>gerät) |
| 5    | Verbindungskabel                              |

Abbildung 11: Buskoppler

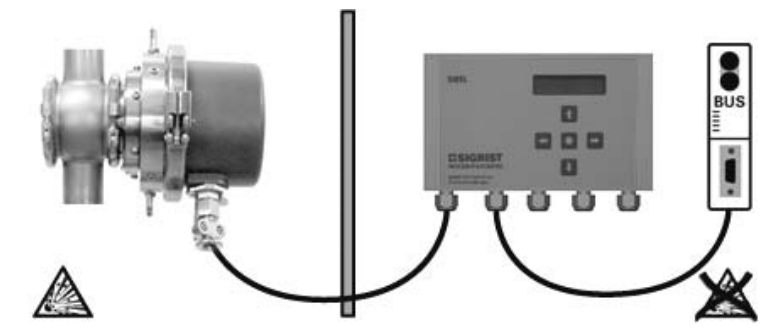

Abbildungen 12: SIREL SMD Betrieb mit Buskoppler.

Variante mit SIREL Ex

Variante mit SIREL SMD

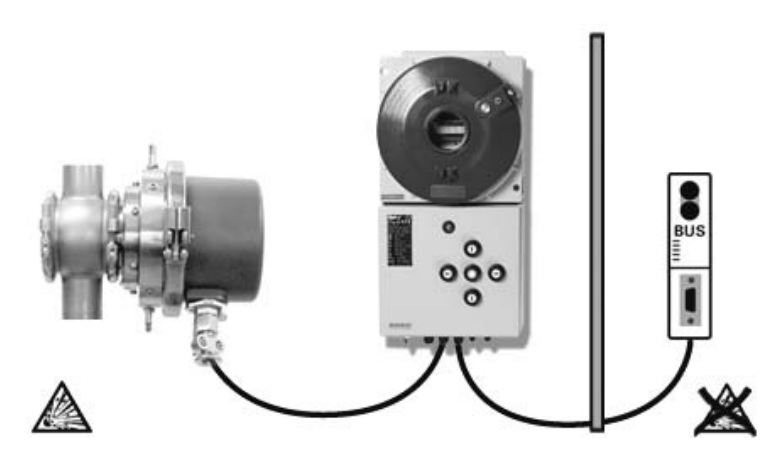

Abbildungen 13:SIREL Ex Betrieb mit Buskoppler.

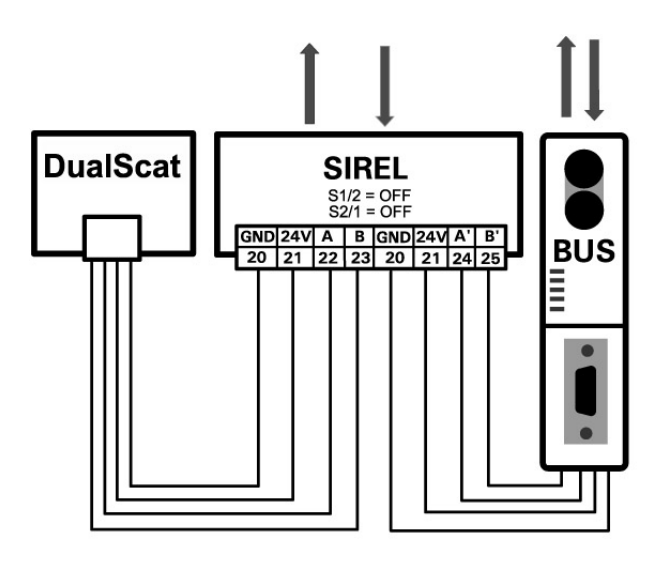

Abbildungen 14:SIRELSMD/ Ex Betrieb mit Buskoppler.

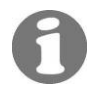

Mehr Informationen zum Betrieb mit Buskoppler finden Sie in Kapitel 4.

## 2.5.3 Zwei Bedienungsgeräte und Buskoppler

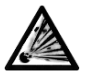

Das Bedienungsgerät SIREL SMD und allfällige Zusatzkomponenten dürfen nicht in explosionsgefährdeten Bereichen installiert und betrieben werden.

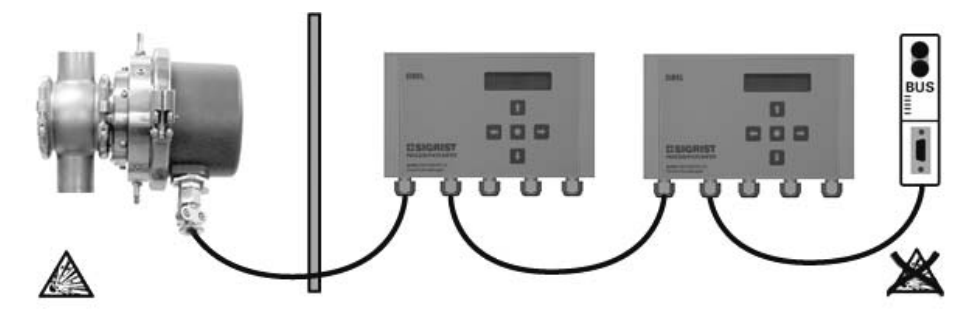

Abbildungen 15+16: Betrieb mit zwei Bedienungsgeräten und Buskoppler.

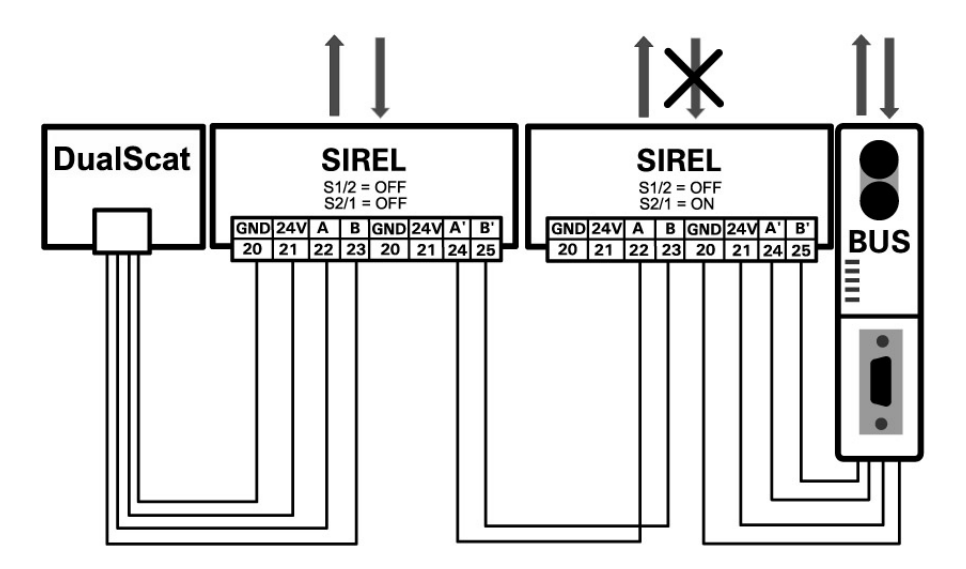

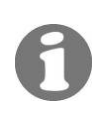

Mehr Informationen zum Betrieb mit zwei Bedienungsgeräten finden Sie in Kapitel 2.5.1. Mehr Informationen zum Betrieb mit Buskoppler finden Sie in Kapitel 4.

# 2.5.4 BUS-Transmitter und Netzgerät SITRA

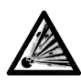

Das Bedienungsgerät SIREL SMD und allfällige Zusatzkomponenten dürfen nicht in explosionsgefährdeten Bereichen installiert und betrieben werden.

Anstelle eines lokalen Bedienungsgeräts kann das SITRA zum Einsatz kommen. Das SITRA

- stellt eine lokale Spannungsversorgung für das Photometer zur Verfügung
- dient dem Anschluss an eine MODBUS kompatible Schnittstelle
- kann temporär mit einem lokalen SIGRIST-Bedienungsgerät SIREL verbunden werden (z.B. für Wartungsarbeiten)
- ist f
  ür den Betrieb mit dem SIGRIST-Mehrkanalbedienungsger
  ät SIBUS zwingend erforderlich (z.B. wenn mehrere Photometer mit einem Bedienungsger
  ät betrieben werden).

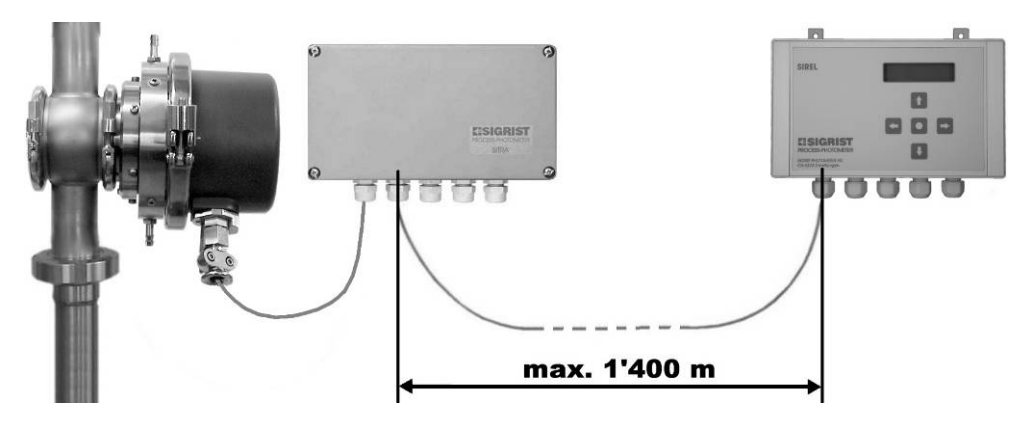

Abbildungen 17+18: Betrieb mit SITRA und SIREL für grosse Distanzen.

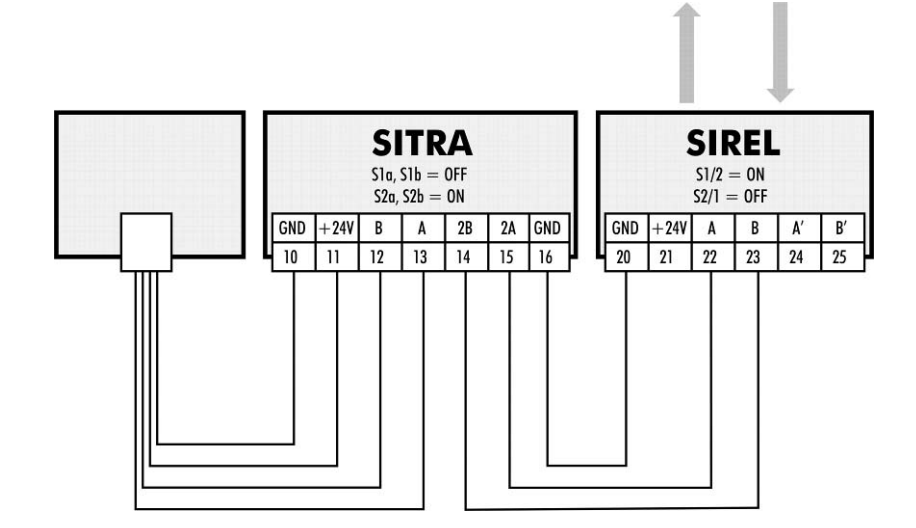

# 3 Beschreibung der Menüfunktionen

# 3.1 Einführung

Es gibt insgesamt 13 bis 15 Menüs, welche jeweils eine oder mehrere Optionen enthalten, die eingesehen oder verändert werden können.

Je nach Gerät (Einwinkelgerät 90°, Einwinkelgerät 25°, Zweiwinkelgerät) weichen die Menüs/Optionen, welche den Messwinkel betreffen, von der hier beschriebenen Struktur leicht ab. In der folgenden Beschreibung wird deshalb die Angabe des Messwinkels der betroffenen Menüs/Optionen mit der geschweiften Klammer {} dargestellt.

```
Beispiel:
```

| In dieser Dokumentation | bedeutet in Ihrem Gerät |
|-------------------------|-------------------------|
| >Abgl. Soll 90{25}<     | > Abgl. Soll 90<        |
|                         | oder                    |
|                         | > Abgl. Soll 25<        |
|                         | oder beides             |

ī

→ Die werkseitigen Vorgabewerte sind jeweils fett dargestellt.

# 3.2 Menü: \*SENSOR CHECK\*

Durchführen eines Sensor-Checks . Das Vorgehen ist in der Betriebsanleitung ausführlich beschrieben ( $\rightarrow$  Betriebsanleitung: "Durchführen eines Sensor-Checks").

# 3.3 Menü: \*NACHKALI\*

Nachkalibrieren des Photometers mittels Kontrolleinheit oder Formazin. Das Vorgehen ist in der Betriebsanleitung ausführlich beschrieben ( $\rightarrow$  Betriebsanleitung: "Nachkalibrieren des Photometers").

# 3.4 Menü: \*MESSBEREICH/GRENZWERTE\*

# 3.4.1 Option: >GW...<

Optionen zum Einstellen der Grenzwerte. Das Vorgehen ist in der Betriebsanleitung ausführlich beschrieben ( $\rightarrow$  Betriebsanleitung: "Einstellen der Grenzwerte").

# 3.4.2 Option: >Messber. 90{25}<

Einstellen des Messbereichs. Das Vorgehen ist in der Betriebsanleitung ausführlich beschrieben ( $\rightarrow$  Betriebsanleitung: "Einstellen des Messbereichs").

# 3.5 Menü: \*HANDBETRIEB\*

## 3.5.1 Option: >Stromquelle<

Messwertausgang testen des Messwertausgangs durch Einstellen eines definierten Stromwerts. Nach Beenden des Servicebetriebs wird wieder der vorherige Messwert ausgegeben.

| Тур       | Funktion, temporär veränderbar    |                        |                   |
|-----------|-----------------------------------|------------------------|-------------------|
| Werte     | <b>0</b> , 4, 10, 20 mA           | Wert des Messwertausga | ings              |
| Mehr Info | Messwertausgang                   |                        | Betriebsanleitung |
|           | Strombereich des Messwertausgangs |                        | Kapitel 3.6.3     |

## 3.5.2 Option: >Relais 1<

Relaisfunktion 1<br/>testenTesten der Funktion von Relais 1 durch manuelles Ein-/Ausschalten. Nach Be-<br/>enden des Servicebetriebs übernimmt Relais 1 wieder seine bestimmungsge-<br/>mässe Aufgabe.

| Тур       | Funktion, temporär veränderbar                |                                                        |                     |
|-----------|-----------------------------------------------|--------------------------------------------------------|---------------------|
| Werte     | Aus                                           | Relais 1 deaktiviert (stromlos) = schen Klemme 4 und 6 | Kurzschluss zwi-    |
|           | Ein                                           | Relais 1 aktiviert (bestromt) = Ku<br>Klemme 5 und 6.  | urzschluss zwischen |
| Mehr Info | Anschliessen der Relaisausgänge Betriebsanlei |                                                        | Betriebsanleitung   |

# 3.5.3 Option: >Relais 2<

Relaisfunktion 2 testen der Funktion von Relais 2 durch manuelles Ein-/Ausschalten. Nach Beenden des Servicebetriebs übernimmt Relais 2 wieder seine bestimmungsgemässe Aufgabe.

| Тур       | Funktion, temporär veränderbar               |                                                        |                     |
|-----------|----------------------------------------------|--------------------------------------------------------|---------------------|
| Werte     | Aus                                          | Relais 2 deaktiviert (stromlos) = schen Klemme 7 und 9 | Kurzschluss zwi-    |
|           | Ein                                          | Relais 2 aktiviert (bestromt) = Ko<br>Klemme 8 und 9   | urzschluss zwischen |
| Mehr Info | Anschliessen der Relaisausgänge Betriebsanle |                                                        | Betriebsanleitung   |

#### 3.5.4 Option: >MB Info<

Messwertausgänge testen Testen der Messbereichsausgänge durch manuelles Setzen auf einen bestimmten Wert. Diese Funktion wirkt nur auf die Signalausgänge (beim Zweiwinkelgerät beide Ausgänge), der aktuelle Messbereich im Photometer wird nicht verändert. Nach Beenden des Servicebetriebs geben die Ausgänge wieder den aktuellen Messbereich aus.

| Тур       | Funktion, temporär veränderbar                |                                                                |             |
|-----------|-----------------------------------------------|----------------------------------------------------------------|-------------|
| Werte     | 18                                            | Messbereich, der an den Messbereichsausgängen ausgegeben wird. |             |
| Mehr Info | Anschliessen der Messbereichsausgänge Kapitel |                                                                | Kapitel 2.1 |

#### 3.5.5 Option: >Dauerlicht<

.

Messlicht manuell einschalten

Einschalten des Messlichts zu Testzwecken oder zur Fehlereingrenzung. Im Servicebetrieb ist die Lichtquelle normalerweise ausgeschaltet. Nach Verlassen dieser Option wird das Messlicht ausgeschaltet.

| Тур       | Funktion, temporär veränderbar |                                                   |                   |
|-----------|--------------------------------|---------------------------------------------------|-------------------|
| Werte     | Aus                            | Das Messlicht ist ausgeschaltet (Servicebetrieb). |                   |
|           | Ein                            | Das Messlicht ist eingeschaltet (Tes              | stbetrieb).       |
| Mehr Info | Störungsbehebung Be            |                                                   | Betriebsanleitung |

# 3.6 Menü: \*KONFIGURIEREN\*

# 3.6.1 Option: >Sprache<

Einstellen der Sprache für Meldungen und Benutzerführung. Das Vorgehen ist in der Betriebsanleitung ausführlich beschrieben ( $\rightarrow$  Betriebsanleitung: "Einstellen der Landessprache").

# 3.6.2 Option: >Steuerung<

Primäres Steuergerät Einstellen des primären Steuergeräts für das Photometer. Diese Option wird für die externe Steuerung des Geräts über die serielle Schnittstelle benötigt.

| Тур       | Parameter, veränderbar        |                                                                                                    |                |
|-----------|-------------------------------|----------------------------------------------------------------------------------------------------|----------------|
|           | SIREL                         | Die Steuerung des Photometers geschieht <i>aus-</i><br><i>schliesslich</i> über das angeschlossene Bedie-<br>nungsgerät SIREL.                                                                                                    |                |
| Werte     | Buskoppler                    | oppler Die Steuerung des Photometers gesteinen Buskoppler, welcher an die se<br>Schnittstelle angeschlossen ist, oder<br>angeschlossene Bedienungsgerät. W<br>diese Option einstellen, müssen Sie<br>des Buskopplers angeben (→ Kapite |                |
|           | Buskoppler                    |                                                                                                    | Kapitel 2.5.2  |
| Mehr Info | Einstellen des Buskopplertyps |                                                                                                    | Kapitel 3.6.13 |
|           | Verwenden eines Buskopplers   |                                                                                                    | Kapitel 4      |

# 3.6.3 Option: >Strombereich<

Messwertausgang einstellen

Einstellen des Strombereichs für den Messwertausgang. Der Ausgang wird auf den jeweils aktuellen Messbereich skaliert.

| Тур       | Parameter, veränderbar    |                                           |  |
|-----------|---------------------------|-------------------------------------------|--|
| Werte     | 0 4 mA                    | 0% Messwert = 4 mA, 100% Messwert = 20 mA |  |
|           | 020 mA                    | 0% Messwert = 0 mA, 100% Messwert = 20 mA |  |
| Mehr Info | Anschliessen o<br>0/420mA | des Messwertausgangs<br>Betriebsanleitung |  |
|           | Einstellen des            | Messbereichs Kapitel 3.4.2                |  |

# 3.6.4 Option: >Max. Strom<

Max. Stromwert am Messwertausgang einstellen Einstellen des höchstmöglichen Stromwerts am Messwertausgang. Stromwerte über 20.0 mA entsprechen mehr als 100% Messwert des aktuellen Messbereichs.

| Тур       | Parameter, veränderbar                                       |                                |  |
|-----------|--------------------------------------------------------------|--------------------------------|--|
| Werte     | <b>20.0</b> 25.0 mA                                          | Maximaler Ausgangsstrom in mA. |  |
| Mehr Info | Anschliessen des Messwertausgangs<br>0/420mA Betriebsanleitu |                                |  |

#### 3.6.5 Option: >Strom Service<

Messwertausgang im Servicebetrieb einstellen Einstellen Messwertausgangs im Servicebetrieb (kein regulärer Messwert verfügbar).

| Тур       | Parameter, veränderbar         |                                                                                                    |                               |
|-----------|--------------------------------|----------------------------------------------------------------------------------------------------|-------------------------------|
| Werte     | Letzter Wert                   | Der Messwertausgang bleibt währ<br>vicebetriebs auf dem letzten gültig<br>stehen (einfrieren).                                                                 | rend des Ser-<br>gen Messwert |
|           | 0 Wert                         | Der Messwertausgang geht während des Ser-<br>vicebetriebs auf den Wert, welcher dem<br>Messwert 0% entspricht. Dieser Wert ist ab-<br>hängig vom Strombereich. |                               |
| Mehr Info | Anschliessen o<br>0/4 mA       | des Messwertausgangs<br>Bet                                                                                                    | riebsanleitung                |
|           | Einstellen des<br>Messwertausg | Strombereichs für den<br>Jang                                                                                                    | Kapitel 3.6.3                 |

#### 3.6.6 Option: >Strom Fehler<

Einstellen des Messwertausgangs bei Störung.

| Тур       | Parameter, veränderbar                                  |                                                        |                   |
|-----------|---------------------------------------------------------|--------------------------------------------------------|-------------------|
| Werte     | <b>0.0</b> 4.0 mA                                       | Stromwert des Messwertau<br>Störung im Gerät auftritt. | isgangs wenn eine |
|           | Anschl. des Messwertausgangs 0/4 mA                     |                                                        | Betriebsanleitung |
| Mehr Info | Einstellen des Strombereichs für den<br>Messwertausgang |                                                        | Kapitel 3.6.3     |

#### 3.6.7 Option: >Integration<

Integrationszeit einstellen

Einstellen der Integrationszeit für die Messwertbildung. Schwankungen im Messwert lassen sich durch Integration über eine bestimmte Zeit glätten, so dass daraus ein trägerer, dafür aber genauerer Messwert resultiert. Die Integrationszeit bestimmt die Stärke der Glättung:

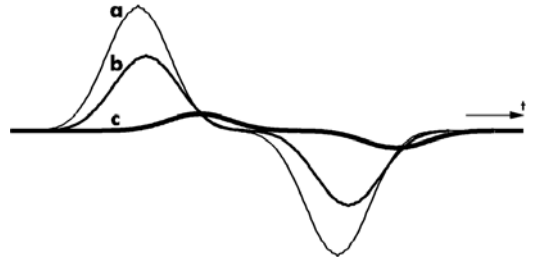

a) Originalsignal

b) Kleine Integrationszeit

c) Grosse Integrationszeit

Abbildung 19: Auswirkung der Integrationszeit auf das Messignal

Die Integration im Photometer geschieht über zwei Besselfilter 2. Ordnung. Die eingestellte Integrationszeit entspricht der Sprungantwort des Messwerts von 10% bis 90% ( $\rightarrow$  Abbildung 20):

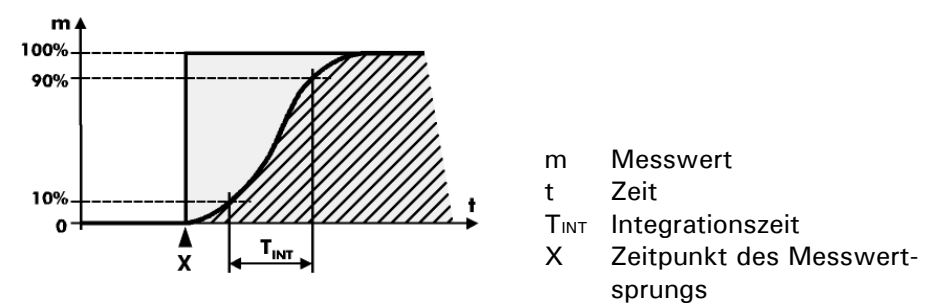

Abbildung 20: Sprungantwort des Messwertsignals

| Тур       | Parameter, veränderbar                     |                               |                   |
|-----------|--------------------------------------------|-------------------------------|-------------------|
| Werte     | 1, <b>10</b> , 60, 600 s                   | Integrationszeit in Sekunden. |                   |
| Mehr Info | Anschliessen des Messwertausgangs Betriebs |                               | Betriebsanleitung |

### 3.6.8 Option: >MB-Hysterese<

Schwellwert für den nächst tieferen Messbereich einstellen Einstellen des Schwellwerts für die Umschaltung in den nächst tieferen Messbereich. Diese Option ist nur bei automatischer Messbereichsumschaltung von Bedeutung.

Die Umschaltung in den nächst tieferen (empfindlicheren) Messbereich erfolgt, sobald der Messwert die eingestellte Hysterese x dieses Messbereichs unterschreitet ( $\rightarrow$  Abbildung 21). Erreicht der Messwert das obere Ende eines Messbereichs (100% Messwert) wird in den nächst höheren (unempfindlicheren) Bereich umgeschaltet.

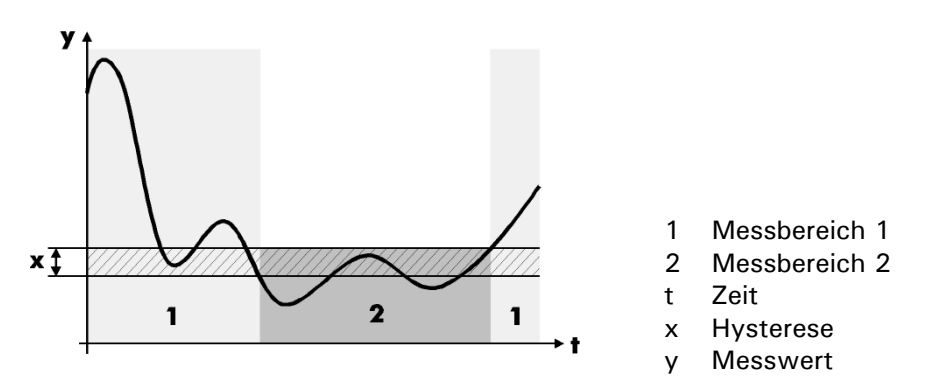

Abbildung 21: Hysterese bei der automatischen Messbereichsumschaltung.

| Тур       | Parameter, veränderbar                                                           |                                     |                   |  |
|-----------|----------------------------------------------------------------------------------|-------------------------------------|-------------------|--|
| Werte     | 090%                                                                             | Hysterese in %. Werksvorgabe = 10 % |                   |  |
| Mehr Info | Einstellen des Messbereichs<br>(auch automatische Umschaltung) Betriebsanleitung |                                     | Betriebsanleitung |  |
|           | Einstellen d                                                                     | er Messbereiche                     | Betriebsanleitung |  |

### 3.6.9 Option: >Relais 1<

ī

Einstellen der Relaisfunktionen 1 Einstellen der Funktionen für Relais 1. Die Funktionen der zwei im Bedienungsgerät eingebauten Relais können frei programmiert werden. Wählen Sie diejenigen Funktionen aus, die Sie zur Steuerung Ihres Prozesses benötigen.

Aktivierte Funktionen sind in der Anzeige mit GROSSBUCHSTABEN dargestellt.

| Тур       | Parameter, veränderbar          |                                              |                                                                                                    |  |
|-----------|---------------------------------|----------------------------------------------|----------------------------------------------------------------------------------------------------|--|
|           | gw                              | Grenzwert 1 ist über-<br>schritten           |                                                                                                    |  |
|           | al                              | Es ist eine Störung aufge-<br>treten         | Werden mehrere Funk-<br>tionen ausgewählt,<br>wird Relais 1 aktiv,<br>wenn mindestens eine<br>der Funktionen aktiv<br>ist (logische ODER-<br>Verknüpfung). |  |
| Werte     | se                              | Das Gerät befindet sich<br>im Servicebetrieb |                                                                                                    |  |
|           | ch                              | Sensor-Check läuft                           |                                                                                                    |  |
|           | in                              | Die Funktion des Relais 1<br>ist invertiert  |                                                                                                    |  |
|           | Anschliessen der Relaisausgänge |                                              | Betriebsanleitung                                                                                                    |  |
| Mehr Info | Einstellen der Relaisfunktionen |                                              | Betriebsanleitung                                                                                                    |  |
|           | Einstellen der Grenzwerte       |                                              | Betriebsanleitung                                                                                                    |  |

### 3.6.10 Option: >Relais 2<

Einstellen derEinstellen der Funktionen für Relais 2. Diese Einstellung geschieht analogRelaisfunktionen 2Relais 1 ( $\rightarrow$  Kapitel 3.6.9). Der Vorgabewert für Relais 2 ist AL.

#### 3.6.11 Option: >Check Inter.<

Intervall für automatischen Sensor-Check einstellen Einstellen des Intervalls für den automatischen Sensor-Check. Auch bei deaktiviertem automatischem Sensor-Check kann dieser jederzeit manuell oder durch einen externen Steuereingang ausgelöst werden. Der Sensor-Check ist eine Wartungsaufgabe und muss periodisch durchgeführt werden.

| Тур       | Parameter, veränderbar          |                                        |                   |
|-----------|---------------------------------|----------------------------------------|-------------------|
|           | 0                               | Automatischer Sensor-Check deaktiviert |                   |
| werte     | 1 20'000 h                      | Intervall in Stunden (Standard = 24 h) |                   |
| Mohr Info | Durchführen eines Sensor-Checks |                                        | Betriebsanleitung |
|           | Wartungsplan                    |                                        | Betriebsanleitung |

# 3.6.12 Option: >Betr.Zwang<

Automatisch in den Messbetrieb zurückkehren Einstellen der Zeit, nach der das Gerät automatisch in den Messbetrieb zurückkehrt (Betriebszwang). Dies betrifft den Fall, wenn sich das Gerät im Servicebetrieb befindet und keine Manipulationen mehr an der Tastatur gemacht werden. Mit dieser Option kann verhindert werden, dass das Messgerät für beliebig lange Zeit im Servicebetrieb verweilt, wo kein relevanter Messwert/Grenzwert ausgegeben werden kann.

| Тур       | Parameter, veränderbar                      |                                                           |               |
|-----------|---------------------------------------------|-----------------------------------------------------------|---------------|
| Werte     | 120 59'999 s                                | Zeit für Betriebszwang in s<br>(Standard = <b>600 s</b> ) |               |
| _         | 60'000                                      | Betriebszwang ausgeschalte                                | t             |
| Mehr Info | Einstellen des Servicebetriebs Kurzanleitur |                                                           | Kurzanleitung |

#### 3.6.13 Option: >Buskoppler<

Buskoppler einstellen

Einstellen des Buskopplertyps, falls ein solcher an der seriellen Schnittstelle angeschlossen ist.

#### Änderungen an dieser Option werden erst nach dem Aus- und Wiedereinschalten des Gerätes wirksam!

| Тур       | Parameter, veränderbar                   |                                                                   |               |
|-----------|------------------------------------------|-------------------------------------------------------------------|---------------|
|           | Keiner                                   | Kein Buskoppler an der seriellen Schnittstel-<br>le angeschlossen |               |
| Werte     | PROFIBUS-DP                              |                                                                   |               |
|           | PROFIBUS-FMS Typ des Buskopplers         |                                                                   |               |
|           | INTERBUS                                 |                                                                   |               |
|           | Buskoppler                               |                                                                   | Kapitel 2.5.2 |
| Mehr Info | Einstellen des Buskopplers als Steuerung |                                                                   | Kapitel 3.6.2 |
|           | Verwenden eines Buskopplers              |                                                                   | Kapitel 4     |

# 3.6.14 Option: >Zugriffscode<

Einstellen des Zugriffscodes für die Aktivierung des Servicebetriebs. Dieser Vorgang ist in der Betriebsanleitung ausführlich beschrieben ( $\rightarrow$  Betriebsanleitung: "Einstellen des Zugriffscodes").

## 3.6.15 Option: >Einheit<

Kundenspezifische Einheit einstellen Einstellen der Zeichenfolge für eine kundenspezifische Masseinheit. Es können maximal vier Zeichen definiert werden, welche dann im Messbetrieb mit dem Messwert angezeigt werden.

| Тур       | Parameter, veränderbar                     |             |
|-----------|--------------------------------------------|-------------|
| Werte     | 4 beliebige Zeichen, Standard = <b>NTU</b> |             |
| Mehr Info | Einstellen der Linearisierung              | Kapitel 3.7 |

#### 3.6.16 Option: >Grundeinstell<

Werkseinstellungen laden Wiederherstellen der Werkseinstellungen aller Parameter. Wenn Sie diese Funktion ausführen, werden Ihre selbsterstellten Einstellungen überschrieben. Deshalb findet eine Sicherheitsabfrage statt, die Sie bestätigen müssen.

| Тур                              | Funktion                                                           |                                                                |               |
|----------------------------------|--------------------------------------------------------------------|----------------------------------------------------------------|---------------|
| Morto                            | Nicht laden                                                        | Die Werkseinstellungen werden n<br>hergestellt.                | icht wieder-  |
| Laden Ihre Einstel<br>stellungen |                                                                    | Ihre Einstellungen werden durch o<br>stellungen überschrieben. | die Werksein- |
| Mehr Info                        | Überblick über die Optionen<br>und Werkseinstellungen Kurzanleitur |                                                                | Kurzanleitung |

# 3.7 Menü: \*LINEAR 90{25}\*

Mit dieser Funktion können Sie eine eigene Linearisierungskurve mit bis zu 8 Stützwerten definieren. Dadurch kann die Messung an produktspezifische Anforderungen angepasst werden. Auch eine Skalierung (z.B. für Einheitenumrechnung) ist mit dieser Funktion möglich.

Die Linearisierungskurve besteht aus 8 Stützwerten mit Soll- und Ist-Werteingabe. Zwischen den einzelnen Stützwerten wird linear interpoliert.

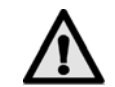

# Nach dem Anpassen der Linearisierung muss der Messbereich angepasst werden!

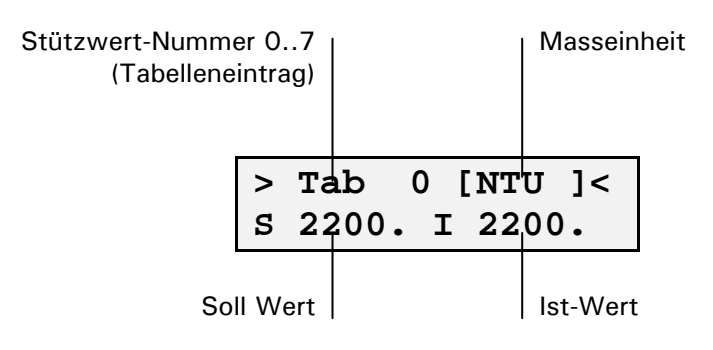

Linearisierungskurve erstellen Das DualScat Ex wird im Werk mit Formazin über den gesamten Messbereich kalibriert.

> Die Linearisierungskurven können verwendet werden, um eine von Formazin unterschiedliche Bezugsgrösse (z.B. ppm SiO<sub>2</sub>) zu programmieren. Dazu müssen Sie im DualScat Ex zwei bis acht Stützwerte (0 .. 7) innerhalb des gewünschten Messbereichs (schraffierte Fläche) ausmessen. Jeder Stützwert besteht aus einem Sollwert (x) und je einem Istwert für 90° bzw. 25° (y). Je mehr Stützwerte Sie erstellen, desto genauer werden später die Messungen.

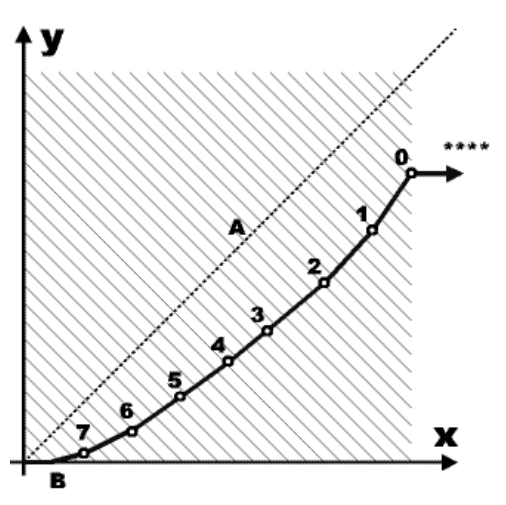

Abbildung 22: Linearisierungskurve.

Messwerte zwischen den Stützwerten werden linear interpoliert, Messwerte ausserhalb des kleinsten Stützwerts werden aufgrund der letzten zwei Stützwerte linear extrapoliert, werden aber nie kleiner als Null (B). Messwerte ausserhalb des höchsten Stützwerts werden als Überlauf angezeigt (\*\*\*\*).

Benutzen Sie zum Erstellen einer kundenspezifischen Linearisierungskurve die Hilfstabelle im Anhang ( $\rightarrow$  Kapitel 7.1). Gehen Sie wie folgt vor:

Beispiel:

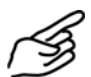

Kundenspezifisches Produkt

| Ermitteln der Sollwerte für ein l | kundenspezifisches | Produkt, | welches | nicht | auf |
|-----------------------------------|--------------------|----------|---------|-------|-----|
| Formazin beruht:                  |                    |          |         |       |     |

|    | Aktion                                                                                                    | Bemerkungen                                                                                                    |
|----|----------------------------------------------------------------------------------------------------|----------------------------------------------------------------------------------------------------|
| 1. | Führen Sie eine Nachkalibrierung durch.                                                                                                    | ightarrow Betriebsanleitung                                                                                                    |
| 2. | Stellen Sie eine Messreihe von mindes-<br>tens zwei, höchstens aber zehn Ver-<br>dünnungen Ihres Produkts innerhalb<br>des gewünschten Messbereichs zu-<br>sammen.                                                          |                                                                                                    |
| 3. | Ermitteln Sie die Sollwerte Ihrer Ver-<br>dünnungsreihe und tragen Sie diese in<br>die Spalte "Sollwert" in der Hilfstabelle<br>ein.                                                                                        | Wenn Ihnen die Sollwerte nicht<br>bekannt sind müssen diese<br>durch Messung in einem Refe-<br>renzgerät ermittelt werden.                                                                                                    |
| 4. | Messen Sie die einzelnen Verdünnun-<br>gen im DualScat Ex. Tragen Sie die<br>gemessenen Werte in der Hilfstabelle in<br>den Spalten "Istwert 90°" bzw. "Ist-<br>wert 25°" auf der Zeile des zugehöri-<br>gen Sollwerts ein. | Fangen Sie wenn möglich mit<br>der grössten Verdünnung an<br>(kleinster Messwert). Um den<br>Fehler von Einzelmessungen zu<br>vermeiden, messen Sie am bes-<br>ten die einzelnen Verdünnungen<br>mehrmals bintereinander. Set- |
|    | Anmerkung: Die gemessenen Ist-Werte<br>können auch direkt erfasst und in die<br>Tabelle übernommen werden (siehe<br>8b). Dies wird aber auf Grund mögli-<br>cher Toleranzen einer Einzelmessung<br>nicht empfohlen.         | zen Sie dann den Mittelwert al-<br>ler Einzelmessungen in die<br>Hilfstabelle ein.                                                                                                    |

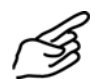

Linearisierungskurve erstellen

|     | Aktion                           | Bemerkungen                                                            |
|-----|----------------------------------|------------------------------------------------------------------------|
| 5.  | Aktivieren Sie das Menü *Linear* |                                                                        |
| 6.  | 1. Mal Taste 🖸 drücken           | Hier können die Soll-Werte ein-<br>gegeben werden.                     |
| 7.  | 2. Mal Taste                     | "Manu" erscheint auf der An-<br>zeige (Eingabe für die Ist-<br>Werte). |
| 8a. | Bestätigen mit Taste 🖸 "Manu"    | lst-Wert kann manuell eingege-<br>ben werden.                          |
|     |                                  | Eingabe mit der Taste 回 bestä-<br>tigen.                               |
| 8b. | Bestätigen mit Taste 🖸 "Auto"    | Momentan gemessener Mess-<br>wert wird angezeigt.                      |
|     |                                  | Durch bestätigen der Taste<br>wird der Ist-Wert übernommen.            |

|    | Aktion                                                      | Bemerkungen |
|----|-------------------------------------------------------------|-------------|
| 9. | Die Eingabe für einen Stützwert ist ab-<br>geschlossen.     |             |
|    | Zur Eingabe der weiteren Stützwerte<br>Vorgang wiederholen. |             |

Skalierung des Soll nur eine Skalierung des Messwertes vorgenommen werden, dann muss dies mit Hilfe einer Linearisierungskurve realisiert werden. Da eine Skalierung immer linear ist, genügen zwei Punkte: der Nullpunkt und der maximale Messwert.

Bespiel:

Die Einheit "NTU" soll auf die Einheit "EBC" umgestellt werden. Skalierungsfaktor beträgt in diesem Fall 0.25.

|    | Aktion                                                            | Bemerkungen        |
|----|-------------------------------------------------------------------|--------------------|
| 1. | Im Menü Konfiguration die Einheit auf<br>EBC umstellen.           | Kapitel 3.6.15     |
| 2. | Aktivieren Sie das Menü >Linear90<.                               |                    |
| 3. | Stellen Sie unter "Tab 0" ein:                                    | Nullpunkt          |
|    | Soll = 0<br>lst = 0                                               |                    |
| 4. | Stellen Sie unter "Tab 1" ein:                                    | Maximaler Messwert |
|    | Soll = (2'200*0.25) = 550.0<br>lst = 2'200                        |                    |
| 5. | Wiederholen Sie die Schritte 3 und 4<br>für das Menü > Linear25<. |                    |
| 6. | Versetzen Sie das Gerät in Normalbe-<br>trieb.                    |                    |

Skalierung des Messwerts einstellen

# 3.8 Menü: \*MESSBEREICHE 90{25}\*

Anpassen der Messbereiche Anpassen der Messbereiche. Sie können mit den Tasten ⊡ und ⊡ alle acht Messbereiche durchsteppen (beim Zweiwinkelgerät jeweils für den 90° bzw. 25° Messwinkel separat). Die Anzeige bedeutet:

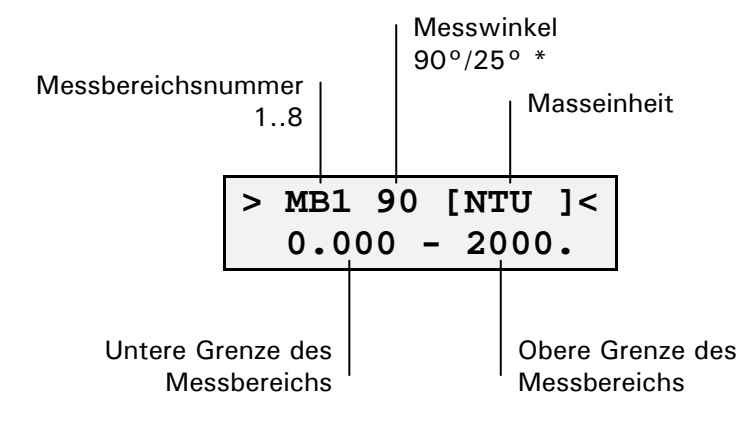

\* = nur beim Zweiwinkelgerät von Bedeutung

Ein Messbereich besteht aus zwei Werten in der eingestellten Einheit. Massgebend für die Empfindlichkeit ist die obere Grenze. Beachten Sie, dass der erste Messbereich (MB1) ist immer der höchste (un-

Beachten Sie, dass der erste Messbereich (MB1) ist immer der hochste (unempfindlichste) sein muss und die Empfindlichkeit mit steigenden Messbereichsnummern zunimmt.

Benutzen Sie nachstehende Tabelle für die Planung der Messbereiche. Vergessen Sie nicht, die neuen Messbereiche in der Betriebsanleitung zum Gerät nachzutragen.

| Messbereich | untere Grenze | obere Grenze | Bemerkungen                                 |
|-------------|---------------|--------------|---------------------------------------------|
| MB1         |               |              | höchster (unempfindlichster)<br>Messbereich |
| MB2         |               |              |                                             |
| MB3         |               |              |                                             |
| MB4         |               |              |                                             |
| MB5         |               |              |                                             |
| MB6         |               |              |                                             |
| MB7         |               |              |                                             |
| MB8         |               |              | tiefster (empfindlichster)<br>Messbereich   |

Tabelle 2: Planung der Messbereiche.

Sollten Sie die automatische Messbereichsumschaltung aktiviert haben (Standardeinstellung) und weniger als acht Messbereiche benötigen, setzen Sie die unbenutzten Messbereiche auf den Wert

|   | MB?   | [EBC ]   |
|---|-------|----------|
| > | 0.000 | - 0.000< |

# 3.9 Menü: \* FEHLER HISTORY \*

```
Einsehen von Er-
eignissen
```

Einsehen von chronologisch aufgezeichneten Ereignissen. Die Fehler-History arbeitet nach dem First-in-first-out-Verfahren, was bedeutet, dass das letzte aufgetretene Ereignis jeweils das erste in der Liste ersetzt. Die Anzeige bedeutet:

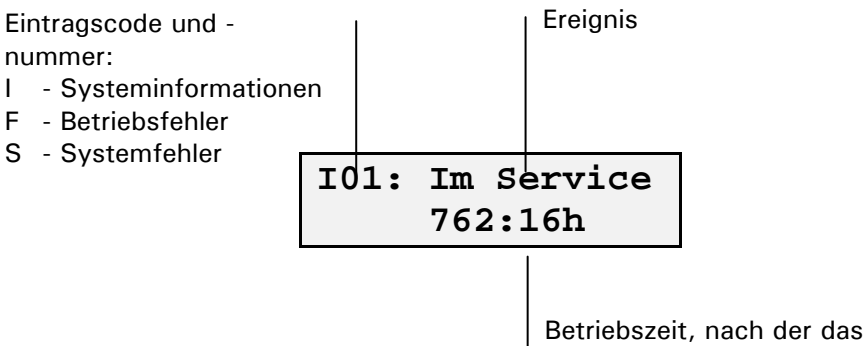

Ereignis aufgetreten ist

Es werden vier Systeminformationen (I01 .. I04), die letzten zehn Betriebsfehler (F01 .. F10) sowie die letzten fünf Systemfehler (S01 .. S05) aufgezeichnet. Die Fehler-History kann durch einen Servicetechniker gelöscht werden (Option "- History -").

# 3.10 Menü: \*SYSTEM INFO\*

#### 3.10.1 Information: -Betriebstd.-

Betriebszeit Einsehen der Betriebszeit des Photometers seit Erstinbetriebnahme im Werk. Standzeiten (Gerät spannungslos) sind in dieser Zeit nicht enthalten.

#### 3.10.2 Information: -Version-

Versionsnummer Einsehen der Versionsnummer der eingesetzten Software. Die Software befindet sich in einem EPROM in Innen des Photometers und kann nur durch einen Servicetechniker ausgewechselt werden (Update).

#### 3.10.3 Information: -Ger. Nr.-

Gerätenummer Einsehen der Gerätenummer des Photometers. Das Bedienungsgerät hat eine separate Gerätenummer (→ Betriebsanleitung). Diese Nummern sind wichtig bei Rückfragen an den Kundendienst.

#### 3.10.4 Information: -Mess90{Mess25}-

Einsehen der aktuellen Messwerte. So können Sie Kontrollmessungen im Servicebetrieb durchführen, ohne die Signalausgänge (Messwert/Relais) zu beeinflussen.

#### 3.10.5 Information: - Innentemp.-

Temperatur im Elektronikteil Einsehen der Temperatur im Elektronik-/Optikteil des Photometers. Diese darf 60 °C nicht überschreiten. Andernfalls überprüfen Sie, ob Mediums- und Umgebungstemperatur innerhalb des spezifizierten Bereichs liegen (→ Betriebsanleitung).

#### 3.10.6 Information: -LED-Temp.-

Temperatur der Lichtquelle Einsehen der Temperatur der Lichtquelle im Photometer (LED = Light Emitting Diode). Diese liegt normalerweise bei 40 °C und darf 60 °C nicht überschreiten. Andernfalls überprüfen Sie, ob Mediums- und Umgebungstemperatur innerhalb des spezifizierten Bereichs liegen (→ Betriebsanleitung).

#### 3.10.7 Information: -Max-Temp.-

Höchste gemessenen Temperatur der Lichtquelle im Photometer
 ne Temperatur der
 Lichtquelle
 Einsehen der höchsten gemessenen Temperatur der Lichtquelle im Photometer
 seit der ersten Werksinbetriebnahme. Überschreitet diese einen Wert von
 60 °C muss das Photometer mit einer Kühlung versehen werden. Nehmen Sie
 in diesem Fall Kontakt mit dem Kundendienst auf (→ Betriebsanleitung).

# 3.11 Menü: \*ABGLEICH INFO\*

#### 3.11.1 Information: Nachk1 .. Nachk6

der Einsehen der Korrekturen der letzten sechs Nachkalibrierungen ( $\rightarrow$  Kapitel 3.3 sowie Betriebsanleitung). Die Anzeige bedeutet:

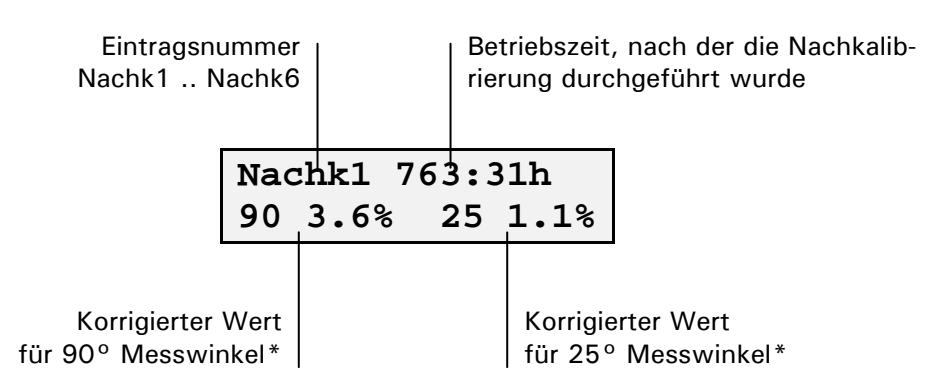

\* Zwei Werte nur beim Zweiwinkelgerät. Der korrigierte Wert bezieht sich immer auf die werkseitige Ur-Kalibrierung.

Korrekturen der Einsehe letzten Nachkalibrierung

#### 3.11.2 Information: -Moni/Mess 90{25}-

Interner kontrollwert Einsehen des internen Kontrollwerts für die Werkskalibrierung des 90° bzw. 25° Messwerts. Der angezeigte Wert entspricht dem Signalverhältnis von Referenz- zu Messdetektor bei 1 Einheit der Ur-Kalibrierung (Standard = NTU).

# 3.12 Menü: \*FEUCHTE INFO\*

#### 3.12.1 Information: -Feuchtewert-

Einsehen des aktuellen Messwertes der Feuchtemessung.

#### 3.12.2 Information: -Feuchtgrenzw.-

Einsehen des für die Feuchtemessung definierten Grenzwerts. Beim unterschreiten dieses Grenzwerts wird im Messmodus der Fehler "Dichtheit" angezeigt.

#### 3.12.3 Information: -Feuchtabgl-

Abgleich der Feuchtemessung durch SIGRIST Servicetechniker und Werkspersonal.

#### 3.12.4 Information: -Feuchtabgl- (Wert)

Einsehen des Abgleichwertes der Feuchtemessung.

# 4 Verwendung eines Buskopplers

# 4.1 Einführung

Mit einem Buskoppler können Sie das Messgerät an einem Computer betreiben bzw. in einem Leit- oder Steuersystem integrieren. Dazu müssen folgende Voraussetzungen erfüllt sein:

- Ihr Computer bzw. das Leit- oder Steuersystem muss mit einem der Bussysteme Modbus, Profibus DP, Profibus FMS oder Interbus kompatibel sein.
- Ihr Computer bzw. das Leit- oder Steuersystem muss über eine Software verfügen, welche die vom Messgerät bereitgestellten Daten in geeigneter Weise verarbeiten kann. SIGRIST kann hierfür keinen Support anbieten.
- Das Bedienungsgerät muss mit dem entsprechenden Buskoppler mit Ihrem Bussystem verbunden sein (→ Kapitel 2.5.2 bzw. 2.5.3). Für den Betrieb mit Modbus ist anstelle eines Buskopplers ein SITRA (BUS-Transmitter und Netzgerät) erforderlich (→ Kapitel 2.5.4).

Das separat erhältliche White Paper (Dokumentennummer 10662D) informiert ausführlich über die Bussysteme und deren Verwendung.

Die für die Programmierung erforderliche Adresstabelle finden Sie - nach Bussystem getrennt - in den folgenden Kapiteln.

# 4.2 Modbus

Es dürfen nur die folgenden dokumentierten Adressen verwendet werden. Das Schreiben von Daten in nicht dokumentierte Adressen kann zur Funktionsuntüchtigkeit des Geräts führen.

|        |   | _, |       |             |                                                                                                    |
|--------|---|----|-------|-------------|----------------------------------------------------------------------------------------------------|
|        |   |    | typ   |             |                                                                                                    |
| 0x2000 | R | 4  | Float | Messwert 90 | Normalbetrieb: Messwert in ein-<br>gestellter Einheit<br>Servicebetrieb: Je nach Paramet-<br>rierung letzter Messwert |
| 0x2004 | R | 4  | Float | Messwert 25 | oder -0.5<br>Abgleich: aktueller Abgleichs-<br>wert<br>Fehler: -1.0 (ausser bei Fehler<br>StromAusgang)               |
| 0x202C | R | 4  | Long  | BetriebsStd | Betriebsstunden in Minuten                                                                                            |

Adresse | R/W | Bytes | Daten- | Beschreibung | Interpretation

| Adresse | R/W | Bytes | Daten- | Beschreibung | Interpretation          |  |
|---------|-----|-------|--------|--------------|-------------------------|--|
|         |     |       | typ    |              |                         |  |
| 0x2030  | R   | 1     | Byte   | Fehler       | Fehlermeldungen:        |  |
|         |     |       |        |              | 00: KeinFehler          |  |
|         |     |       |        |              | 01: MesswertErfassung   |  |
|         |     |       |        |              | 02: StromAusgang1       |  |
|         |     |       |        |              | 03: StromAusgang2       |  |
|         |     |       |        |              | 04: SystemCheck         |  |
|         |     |       |        |              | 05: Dichtheit           |  |
|         |     |       |        |              | 06: LampenAusfall       |  |
|         |     |       |        |              | 0710: Nicht verwendet   |  |
|         |     |       |        |              | 1115: Systemfehler      |  |
| 0x4004  | R/W | 1     | Byte   | Integration  | 0: 1 Sekunde            |  |
|         |     |       |        |              | 1: 10 Sekunden          |  |
|         |     |       |        |              | 2: 60 Sekunden          |  |
|         |     |       |        |              | 3: 600 Sekunden         |  |
| 0x4005  | R/W | 1     | Byte   | Betriebsmo-  | 0: Normalbetrieb        |  |
|         |     |       |        | dus          | 1: Sensor-Check starten |  |
|         |     |       |        |              | 2: Servicebetrieb       |  |

| se | R/W | Bytes | Daten- | Beschreibung | Interpretati |
|----|-----|-------|--------|--------------|--------------|
|----|-----|-------|--------|--------------|--------------|

# 4.3 **Profibus DP**

| Gerät:                        | NT30-DPS     |
|-------------------------------|--------------|
| IDENT Nummer:                 | 0x08EA       |
| GSD Datei:                    | HIL_08EA.GSD |
| Adressierungsmode:            | Byteadressen |
| Speicherformat (Wort-Module): | MSB/LSB      |

| Ein-<br>gangs-<br>adres-<br>se | Aus-<br>gangs-<br>adresse | Modulna-<br>me                  | Funktion                          | Werte                                                                                                    | Siehe<br>auch          |
|--------------------------------|---------------------------|---------------------------------|-----------------------------------|----------------------------------------------------------------------------------------------------|------------------------|
| 00                             |                           | 1 byte in-<br>put con<br>(0x90) | Betriebsart                       | <ul> <li>0: Normalbetrieb</li> <li>1: Sensor-Check starten</li> <li>2: Servicebetrieb</li> </ul>            | Betriebs-<br>anleitung |
| 01                             |                           | 1 byte in-<br>put con<br>(0x90) | Integrations-<br>zeit             | 0: 1 s<br>1: 10 s<br>2: 60 s<br>3: 600 s                                                                    | Kapitel<br>3.6.7       |
| 02                             |                           | 1 word in-<br>put con<br>(0xD0) | Intervall für<br>Sensor-<br>Check | 0: Check deaktiviert<br>1 20'000 [h]                                                                        | Kapitel<br>3.6.11      |
| 04                             |                           | 1 word in-<br>put con<br>(0xD0) | Zeit für Be-<br>triebszwang       | 0: deaktiviert<br>12060'000 [s]                                                                             | Kapitel<br>3.6.12      |
| 06                             |                           | 1 byte in-<br>put con<br>(0x90) | Live                              | Zyklischer Wechsel zwi-<br>schen $0 \rightarrow 1 \rightarrow 0$ zur<br>Funktionsüberwachung<br>(max. 2.5s) |                        |

| Ein-<br>gangs-<br>adres-<br>se | Aus-<br>gangs-<br>adresse | Modulna-<br>me                   | Funktion                          | Werte                                                                                            | Siehe<br>auch          |
|--------------------------------|---------------------------|----------------------------------|-----------------------------------|--------------------------------------------------------------------------------------------------|------------------------|
| 07                             |                           | 1 byte in-<br>put con<br>(0x90)  | Fehler                            | 0: Kein Fehler<br>1: Messen<br>2: Strom 1<br>3: Strom 2<br>4: SensorCheck<br>5: Dichtheit        | Betriebs-<br>anleitung |
| 08                             |                           | 2 word in-<br>put con<br>(0xD1)  | Messwert<br>90°                   | 0 2′000'000<br>[10 <sup>-3</sup> NTU]                                                            |                        |
| 12                             |                           | 2 word in-<br>put con<br>(0xD1)  | Messwert<br>25°                   | 0 2′000'000<br>[10 <sup>3</sup> NTU]                                                             |                        |
| 16                             |                           | 1 word in-<br>put con<br>(0xD0)  | Nachkalib-<br>rierwert 90°        | Korrekturfaktor in <sup>0</sup> / <sub>00</sub><br>1'000 = Werkskalibrie-<br>rung                | Betriebs-<br>anleitung |
| 18                             |                           | 1 word in-<br>put con<br>(0xD0)  | Nachkalib-<br>rierwert 25°        | Korrekturfaktor in <sup>0</sup> / <sub>00</sub><br>1'000 = Werkskalibrie-<br>rung                | Betriebs-<br>anleitung |
|                                | 00                        | 1 byte out-<br>put con<br>(0xA0) | Betriebsart                       | <ul> <li>0: Normalbetrieb</li> <li>1: Sensor-Check starten</li> <li>2: Servicebetrieb</li> </ul> | Betriebs-<br>anleitung |
|                                | 01                        | 1 byte out-<br>put con<br>(0xA0) | Integrations-<br>zeit             | 0: 1 s<br>1: 10 s<br>2: 60 s<br>3: 600 s                                                         | Kapitel<br>3.6.7       |
|                                | 02                        | 1 word<br>output con<br>(0xE0)   | Intervall für<br>Sensor-<br>Check | 0: Check deaktiviert<br>1 20'000 [h]                                                             | Kapitel<br>3.6.11      |
|                                | 04                        | 1 word<br>output con<br>(0xE0)   | Zeit für Be-<br>triebszwang       | 0: deaktiviert<br>12060'000 [s]                                                                  | Kapitel<br>3.6.12      |

# 5 Reparaturen

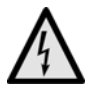

# 5.1 Allgemeine Hinweise

Externe Signalleitungen können lebensgefährliche Spannung führen, auch wenn die Spannungsversorgung zum Bedienungsgerät unterbrochen ist. Stellen Sie vor dem Öffnen des Bedienungsgeräts sicher, dass keine der angeschlossenen Leitungen unter Spannung steht.

- Beachten Sie vor dem Ausführen von Reparaturen die Sicherheitshinweise in der Betriebsanleitung.
- Halten Sie die Reihenfolge der aufgeführten Arbeitsabläufe genau ein.
- Verwenden Sie beim Auswechseln von Teilen ausschliesslich Originalersatzteile die in der Ersatzteilliste aufgeführt sind (→ Betriebsanleitung).
- Beachten Sie bei Rücksendungen die Hinweise in der Betriebsanleitung betreffend Verpackung und Transport.

# 5.2 Auswechseln der Folientastatur am SIREL SMD

Die Folientastatur wird zusammen mit dem ganzen Deckel ersetzt. Die Ersatzteilnummer finden Sie in der Betriebsanleitung.

|    | Aktion                                                                                                    |                             |
|----|----------------------------------------------------------------------------------------------------|-----------------------------|
| 1. | Unterbrechen Sie die Spannungsversorgung zum SIREL SMD, und öffnen Sie den Deckel.                                                          | ightarrow Betriebsanleitung |
| 2. | Ziehen Sie den Stecker zur Folientastatur (1)<br>nach rechts ab, und lösen Sie die Schrauben<br>(2) mit einem Kreuzschlitz-Schraubenzieher. | 2                           |
|    | Der Deckel kann nun abgenommen und durch einen neuen ersetzt werden.                                                                        |                             |
| 3. | Schrauben Sie den neuen Deckel an, und<br>stellen Sie die Verbindung zur Folientastatur<br>(1) wieder her.                                  |                             |
| 4. | Schliessen Sie das SIREL SMD und nehmen<br>Sie das Gerät in Normalbetrieb.                                                                  |                             |

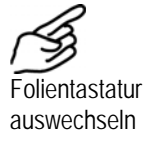

# 5.3 Auswechseln des Bedienungsgeräts SIREL SMD/ Ex

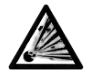

Das Bedienungsgerät SIREL SMD und allfällige Zusatzkomponenten dürfen nicht in explosionsgefährdeten Bereichen installiert und betrieben werden.

Das Bedienungsgerät kann ohne weitere Massnahmen bzw. Umprogrammierung ausgewechselt werden. Informationen zum Anschliessen des neuen Bedienungsgeräts finden Sie in der Betriebsanleitung.

Beachten Sie, dass Bedienungsgerät und Photometer mit verschiedenen Seriennummern gekennzeichnet sind ( $\rightarrow$  Betriebsanleitung). Tragen Sie entsprechende Hinweise in Ihren Unterlagen nach.

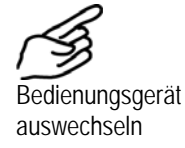

|    | Aktion                                                                                                    |                                 |
|----|----------------------------------------------------------------------------------------------------|---------------------------------|
| 1. | Unterbrechen Sie die Spannungsversorgung<br>zum SIREL SMD/ Ex, und stellen sie sicher,<br>dass alle Signalleitungen spannungslos sind. | ightarrow Betriebsanleitung     |
| 2. | Öffnen Sie das SIREL SMD/ Ex, und entfer-<br>nen Sie alle elektrischen Verbindungen.                                                   | ightarrow Betriebsanleitung     |
| 3. | Montieren Sie das neue SIREL SMD/ Ex an die dafür vorgesehene Stelle.                                                                  | ightarrow Betriebsanleitung     |
| 4. | Stellen Sie die elektrischen Verbindungen<br>zum neuen SIREL SMD/ Ex her.                                                              | $\rightarrow$ Betriebsanleitung |
| 5. | Nehmen Sie das Gerät in Normalbetrieb.                                                                                                 | ightarrow Betriebsanleitung     |
| 6. | Tragen Sie in Ihren Unterlagen die Serien-<br>nummer des neuen SIREL SMD/ Ex nach.                                                     |                                 |

# 5.4 Auswechseln des Steuerkabels

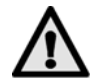

Das Steuerkabel muss folgende Bedingungen erfüllen:

| Aussendurchmesser:  | 7 9mm                                                                                                    |
|---------------------|----------------------------------------------------------------------------------------------------|
| Adern:              | Je nach Distanz Bedienungsgerät–Photometer ( $\rightarrow$ Betriebsanleitung). Standard ist 0.75 mm <sup>2</sup> |
| Aufbau:             | paarverseilt bei normaler Umgebung<br>abgeschirmt bei gestörter Umgebung                                         |
| Isolationsmaterial: | den Umgebungsbedingungen (Temperatur/chemische<br>Beständigkeit) angepasst                                       |

Das Steuerkabel ist auf der Seite des Photometers mit einer Kabeldurchführung fest montiert, im Innern jedoch auf Klemmen geführt.

| (Sig                         |    | Aktion                                                                                                    |                                                                                             |
|------------------------------|----|----------------------------------------------------------------------------------------------------|---------------------------------------------------------------------------------------------|
| Steuerkabel aus-<br>wechseln | 1. | Unterbrechen Sie die Spannungsversorgung<br>zum Bedienungsgerät, und stellen Sie sicher,<br>dass alle Signalleitungen spannungslos sind.                     |                                                                                             |
|                              | 2. | Öffnen Sie das SIREL SMD/ Ex, und trennen<br>Sie das 4-polige Steuerkabel von den Klem-<br>men ab (→ Betriebsanleitung).                                     |                                                                                             |
|                              |    | Lösen Sie die Kabelverschraubung am SIREL<br>SMD/ Ex, und ziehen Sie das Steuerkabel<br>heraus.                                                              |                                                                                             |
|                              |    | O Als Steuerkabel wird das Kabel zwischen Photometer und Bediengerät bezeichnet.                                                                             |                                                                                             |
|                              | 3. | A Warten Sie 10 Minuten bevor Sie weiter-<br>fahren.                                                                                                    | Abkühlen des Geräts auf<br>gefahrloses Temperatur-<br>niveau und Abbau der<br>Restladungen. |
|                              | 4. | Lösen Sie die Inbusschraube A um ca. ½<br>Umdrehung und ziehen Sie den Sicherungs-<br>ring weg.                                                              |                                                                                             |
|                              | 5. | Lösen Sie die Mutter A soweit, bis Sie den<br>Sicherungsbügel leicht wegklappen können<br>und entfernen Sie die Verschlussklammer und<br>danach das Gehäuse. |                                                                                             |
|                              | 6. | Verdrehsicherung (1) und die Zugentlastung<br>(2) entfernen.                                                                                                 |                                                                                             |
|                              |    |                                                                                                    |                                                                                             |

|     | Aktion                                                 |                             |                      |     |
|-----|--------------------------------------------------------|-----------------------------|----------------------|-----|
| 7   | Hinterteil der Kabelvers<br>kantschlüssel herausdre    | AGE -                       |                      |     |
| 8.  | Kabelbinder durchschne<br>aus den Klemmen entfe        | eiden und Ka<br>rnen.       | abelenden            | · · |
|     | Kabel aus dem Gehäuse                                  | e ziehen.                   |                      |     |
| 9.  | Kabelverschraubung in auf das neue Kabel stec          | folgender Re<br>ken:        | eihenfolge           | b a |
|     | a) Hinterteil<br>b) Druckhülse<br>c) Gummimuffe        | c -                         |                      |     |
|     | Danach Kabelende in da                                 | as Gehäuse                  | einführen.           |     |
| 10. | Kabelverschraubung los                                 | e hineindrei                | nen.                 |     |
| 11. | Neues Kabel an-                                        | Kabel-Nr.                   | Klemme               |     |
|     | schliessen                                             | 1                           | orange               |     |
|     |                                                        | 2                           | blau                 |     |
|     |                                                        | 3                           | weiss                |     |
|     |                                                        | 4                           | schwarz              |     |
| 12. | Kabel mit Kabelbinder a<br>ren.                        | n Klemmen                   | print fixie-         |     |
| 13. | Kabel nachziehen und K<br>über den Sechskant fes       | labelverschr<br>t anziehen. | aubung               |     |
| 14. | Verdrehsicherung und Z<br>anbringen.                   | Siehe Punkt 6               |                      |     |
| 15. | Gehäuse wieder aufsetz                                 | zen                         |                      |     |
|     | A Kabelverschraubung<br>chen Seite der Montage<br>men. | g muss mit<br>platte übere  | der fla-<br>einstim- |     |

|     | Aktion                                                                                                    |   |
|-----|----------------------------------------------------------------------------------------------------|---|
| 16. | Setzen Sie die Verschlussklammer auf, klap-<br>pen Sie den Sicherungsbügel zu und ziehen<br>Sie die Mutter A fest. |   |
| 17. | Setzen Sie den Sicherungsring auf und ziehen<br>Sie die Inbusschraube A fest.                                      | A |
| 18. | Stellen Sie die Spannungsversorgung zum<br>SIREL SMD/ Ex wieder her, und nehmen Sie<br>das Gerät in Normalbetrieb. |   |

# 5.5 Auswechseln des Photometers

Durch das Auswechseln des Photometers gehen alle kundenspezifischen Einstellungen verloren. Sie müssen diese gegebenenfalls wiederherstellen. Bestimmte Einstellungen, wie z.B. spezielle Messbereiche, können jedoch nur von einem Servicetechniker bzw. im Werk eingestellt werden.

Wird das Photometer zur Reparatur gesandt, sollte nach Möglichkeit die dazugehörende Kontrolleinheit mitgeliefert werden. Ist dies nicht möglich (z.B. wenn die Kontrolleinheit mehrfach verwendet wird) dann müssen die Werte der Kontrolleinheit durch einen Servicetechniker neu aufgenommen werden.

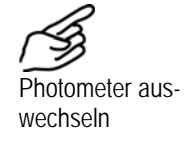

|    | Aktion                                                                                                    |
|----|----------------------------------------------------------------------------------------------------|
| 1. | Unterbrechen Sie die Spannungsversorgung zum Bedienungsgerät, und stellen sie sicher, dass alle Signalleitungen spannungslos sind. |
| 2. | Öffnen Sie das Bedienungsgerät, und trennen Sie das 4-polige Steuer-<br>kabel von den Klemmen ab (→ Betriebsanleitung).            |
| 3. | Stellen Sie sicher, dass die Produkteleitung leer ist, und bauen Sie das<br>Photometer aus.                                        |
| 4. | Bauen Sie das neue Photometer in die Produkteleitung ein, und stellen<br>Sie die elektrische Verbindung zum Bedienungsgerät her.   |
| 5. | Schliessen Sie das Bedienungsgerät, und machen Sie eine vollständige<br>Inbetriebnahme gemäss Betriebsanleitung.                   |

# 6 Herstellen einer Formazin-Standardsuspension

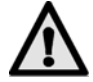

Infolge eines kleinen Restanteils an unverbrauchtem Hydrazinsulfat (Spuren von einigen ppm), sind hohe Konzentrationen über 400 NTU bei häufigem Hautkontakt schädlich. Es wird empfohlen, Berührung mit der Haut zu vermeiden und nach dem Arbeiten die Hände zu waschen.

Um die Reproduzierbarkeit des Formazin-Standards zu gewährleisten, sind Vorsichtsmassnahmen nötig. Im folgenden sind die Vorschriften aufgeführt, die sich in der Firma SIGRIST über Jahre bewährt haben. Sie erfüllen die ISO Norm 7027, deutsche Übersetzung als DIN EN 27027 aus dem Jahre 1999.

Bitte beachten Sie folgende Hinweise zur Handhabung:

- Halten Sie die vorgeschriebenen Reinheitsgrade genau ein.
- Arbeiten Sie nur mit Geräten, die mit destilliertem Wasser gereinigt wurden.
- Bewahren Sie destilliertes Wasser nicht zu lange auf, sondern ersetzten Sie dieses in kurzen Zeitabständen.
- Streng genommen schreibt die Norm eine Verdünnung auf 400 FTU vor. Aus Gründen der Haltbarkeit ist es jedoch ratsam, erst dann auf 400 FTU (oder tiefer) zu verdünnen, wenn die betreffenden Konzentrationen benötigt werden.
- Bewahren Sie die Stammsuspension und deren Verdünnungen vor Licht geschützt bei etwa 15 °C auf.
- Die Haltbarkeit der Suspension ist beschränkt. Bei obigen Lagerbedingungen gelten folgende Faustregeln:

| Stammsuspension | 4'000 NTU | 3 Monate haltbar |
|-----------------|-----------|------------------|
| Verdünnung      | 400 NTU   | 3 Wochen haltbar |
| Verdünnung      | 40 NTU    | 3 Tage haltbar   |

1

#### Benötigte Chemikalien

|    | Chemikalie                                                                                            | Bemerkungen                                                                                                    |
|----|----------------------------------------------------------------------------------------------------|----------------------------------------------------------------------------------------------------|
| 1. | Hexamethylentetramin<br>(Urotropin, Methenamin)                                                       | Reinheitsgrad: > 99% (z.B. p.a. oder<br>puriss.)                                                                      |
| 2. | Hydrazinsulfat<br>Giftig beim Berühren<br>oder Verschlucken und<br>möglicherweise krebser-<br>regend! | Reinheitsgrad: > 99% (z.B. p.a. oder<br>puriss.)                                                                      |
| 3. | Reinstwasser                                                                                          | Hochwertiges, zweifach destilliertes<br>Wasser, trübungsfrei (< 0.08 NTU, evtl.<br>durch 0.1µm Porenfilter filtriert) |

Ansetzen der Standardsuspension

|    | Aktion                       | Beschreibung                                                                                                    |
|----|------------------------------|----------------------------------------------------------------------------------------------------|
| 1. | Herstellen von Lösung 1      | 1.000 g Hydrazinsulfat pro 100 ml Reinst-<br>wasser vollständig lösen                                                                                  |
| 2. | Herstellen von Lösung 2      | 10.00 g Hexamethylentetramin pro 100 ml<br>Reinstwasser vollständig lösen                                                                              |
| 3. | Bildung der Suspension       | Lösung 1 und Lösung 2 mischen                                                                                                    |
| 4. | Standzeit abwarten           | 24 Stunden bei 25 $\pm$ 1 $^{\rm o}{\rm C}$ lagern Aufgrund der besseren Reproduzierbarkeit ist die Temperaturangabe enger gefasst als in der ISO-Norm |
| 5. | Stammsuspension<br>verwenden | Die so hergestellte Stammsuspension hat ei-<br>ne Trübung von 4000 FTU = 4000 NTU =<br>1000 EBC                                                        |

# 7 Anhang

# 7.1 Hilfstabelle zur Ermittlung der Stützwerte

| Stützwert | Sollwert | Istwert (Anzeige im DualScat Ex) |     |  |
|-----------|----------|----------------------------------|-----|--|
| Nr.       |          | 90°                              | 25° |  |
| 0         |          |                                  |     |  |
| 1         |          |                                  |     |  |
| 2         |          |                                  |     |  |
| 3         |          |                                  |     |  |
| 4         |          |                                  |     |  |
| 5         |          |                                  |     |  |
| 6         |          |                                  |     |  |
| 7         |          |                                  |     |  |

# 8 Index

# С

| ch       | 18 |
|----------|----|
| Computer | 28 |

# D

| Dauerlicht               | 14    |
|--------------------------|-------|
| Deckel, auswechseln      | 31    |
| Dichtheit                | 27    |
| DIN EN 27027             | 36    |
| Dokumentationen, weitere | . iii |
|                          |       |

# Ε

| Einheit, kundenspezifische | 20 |
|----------------------------|----|
| Einheitenumrechnung        | 20 |
| Elektronik                 | 1  |
| Empfindlichkeit            | 24 |

| EPROM25<br>Ersatzteilliste31                                                                        |
|----------------------------------------------------------------------------------------------------|
| F                                                                                                   |
| F1/F2                                                                                               |
| <b>G</b><br>Gehäuse 1                                                                               |
| Gerätenummer, Photometer 25<br>Glättung des Messwerts 16<br>Grenzwerte                              |
| H                                                                                                   |
| Haltbarkeit, Formazin                                                                               |
| 1                                                                                                   |
| in                                                                                                  |
| K                                                                                                   |
| Kabellange, standard19Keiner19Kontrolleinheit35Kontrollwert27Korrekturen, im Messwert26Kühlung1, 26 |
| L                                                                                                   |
| Laden                                                                                               |
| M<br>Maaaainhait kundanana-ifiaaha 20                                                               |
| Menüs                                                                                               |

| Messbereich, einstellen24        |
|----------------------------------|
| Messbereich, extern steuern4     |
| Messbereich, Signalausgänge3     |
| Messbereiche 12, 24              |
| Messbereichsausgänge, testen14   |
| Messbereichsumschaltung17        |
| Messbereichsumschaltung,         |
| Schwellwert17                    |
| Messbereichswahl, externe4       |
| Messbetrieb, automatischer19     |
| Messlicht, testen14              |
| Messwert, Schwankungen 16        |
| Messwertausgang7                 |
| Messwertausgang, Maximalwert 15  |
| Messwertausgang, Störung 16      |
| Messwertausgang, Strombereich 15 |
| Messwertausgang, testen13        |
| Messwertausgangs, im Service16   |
| Messwerte, Servicebetrieb 26     |
| Modbus                           |
| MODBUS- Schnittstelle11          |
|                                  |

#### N

| Nachkalibrieren  | 12 |
|------------------|----|
| Nachkalibrierung | 26 |

## 0

| -        |    |
|----------|----|
| Optionen | 12 |
|          |    |

## Ρ

| Photometer, Aufbau    | 1             |
|-----------------------|---------------|
| Photometer, auswechse | eln35         |
| Printschalter         | 2, 4, 5, 6, 7 |
| Printschalter S1      | 3             |
| Printschalter S2      | 7             |
| Profibus DP           | 28, 29        |
| Profibus FMS          |               |
| PROFIBUS-DP           |               |
| PROFIBUS-FMS          |               |
| Programmierung        |               |

#### R

| Relais, Funktionen | 18 |
|--------------------|----|
| Relais, testen     | 13 |
| Reparaturen        | 31 |

# S

| S1                      | .4,5,6 |
|-------------------------|--------|
| S1/S2                   | 2      |
| S2                      | 6, 7   |
| Schalter, Print         | 2      |
| Schnittstelle, serielle | 19     |
| Schwankungen, Messwert. |        |
| se                      |        |
| Sensor-Check            |        |

| Sensor-Check, automatischer ´ | 18    |
|-------------------------------|-------|
| Sensor-Check, fernauslösen    | . 5   |
| Sensorkopf                    | . 1   |
| serielle Schnittstelle        | 19    |
| SIBUS                         | 11    |
| Sicherungen                   | . 2   |
| Signalausgänge                | . 7   |
| Signalausgänge, testen        | 14    |
| Signaleingänge                | . 7   |
| SITRA                         | 28    |
| Skalierung2                   | 20    |
| Skalierung, einstellen        | 23    |
| Skalierungsfaktor             | 23    |
| Slavenummer                   | . 2   |
| Software, Version             | 25    |
| Sollwert                      | 21    |
| Sprache, einstellen           | 14    |
| Stammsuspension               | 36    |
| Steuergerät, auswählen        | 15    |
| Steuerkabel                   | 32    |
| Steuerkabel, auswechseln      | 32    |
| Steuerung, extern             | 15    |
| Stützwerte 20, 2              | 21    |
| Symbole, Bedeutung            | . iii |
| Systemfehler 2                | 25    |
| Systeminformationen           | 25    |
|                               |       |

#### T

| Tastatur, bei zwei      |     |
|-------------------------|-----|
| Bedienungsgeräten       | . 7 |
| Temperatur              | 26  |
| Temperatur, Lichtquelle | 26  |
| Testen, Handbetrieb     | 13  |
| Texte, Sprache          | 14  |

#### U

| Überlauf            | 21 |
|---------------------|----|
| Umgebungstemperatur | 26 |
| Ur-Kalibrierung 26, | 27 |
| V                   |    |
| Verbindungskabel    | 6  |
| Verdünnungen        | 36 |

|                            | <sup>o</sup> O |
|----------------------------|----------------|
| Verschlussklammer          | 1              |
| Versionsnummer, Software 2 | 5              |
| Vorgabewerte1              | 2              |

#### W

| Werkseinstellungen, wiederherstellen2 | 0 |
|---------------------------------------|---|
| <b>Z</b>                              | 9 |
| Zugriffscodes, ändern                 | 6 |